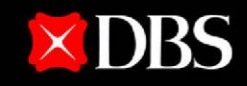

#### Live more, Bank less

# DBS InvoiceNow User Guide

Page 1/53 v0.1 Mar 2021

# TABLE OF CONTENTS03Introduction

- Registering for DBS InvoiceNow
- Creating an invoice
- Approving an invoice
- Paying a bill
- Invoice status updates

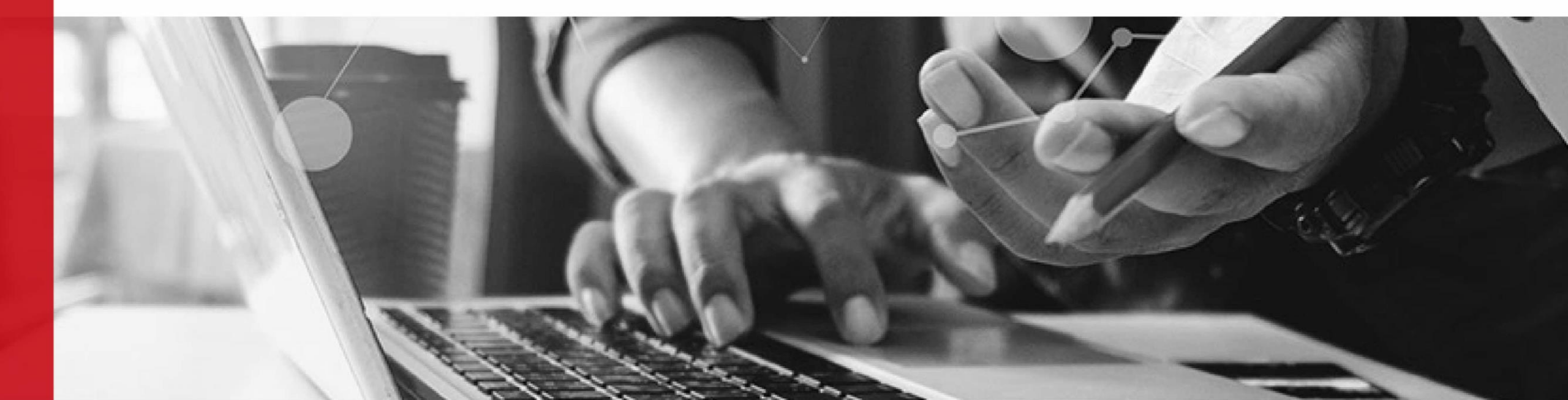

# STREAMLINE YOUR INVOICING PROCESSES WITH DBS INVOICENOW

DBS InvoiceNow allows you to send and receive e-invoices on a secure network (Peppol) and make digital payments (PayNow Corporate, GIRO, FAST) – all from one platform.

Exclusive to DBS InvoiceNow users, enjoy automatic reconciliation\* of invoice payments.

DBS InvoiceNow is now available on IDEAL web^.

\* Invoice reconciliation is only available if your sender/receiver is also a DBS InvoiceNow user. ^ DBS InvoiceNow is only available on IDEAL SHIFT, the new IDEAL interface.

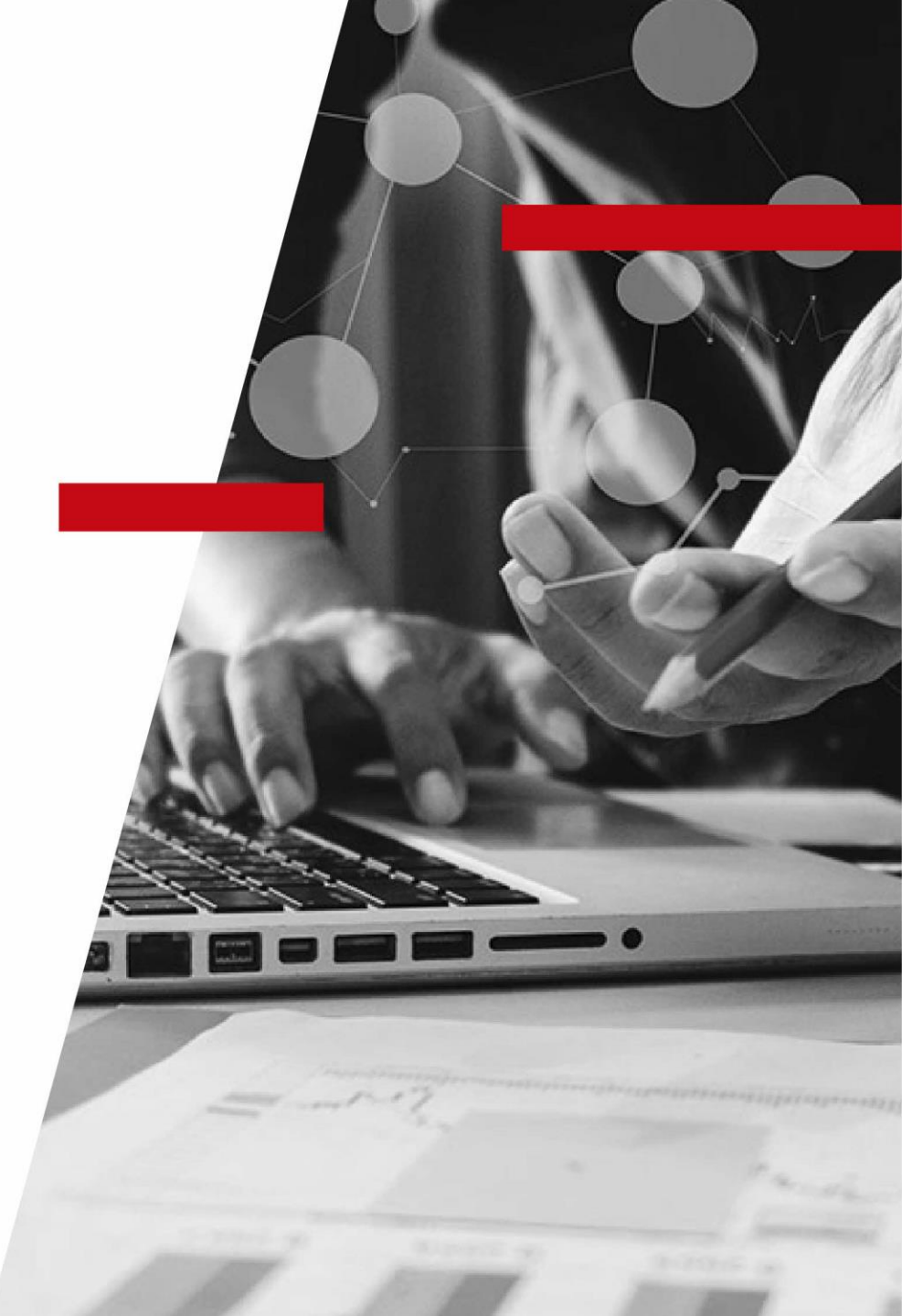

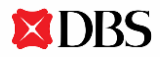

# REGISTERING FOR DBS INVOICENOW ON DBS IDEAL

- 1. IDEAL Administrators and Authorisers can register for DBS InvoiceNow on behalf of their company.
- A Peppol ID in the format of 0195:SGUEN<your entity's UEN> will be generated for your company.\* Search for your Peppol ID by entering your UEN <u>here</u>.

\*DBS InvoiceNow is not available to non-Singapore registered entities

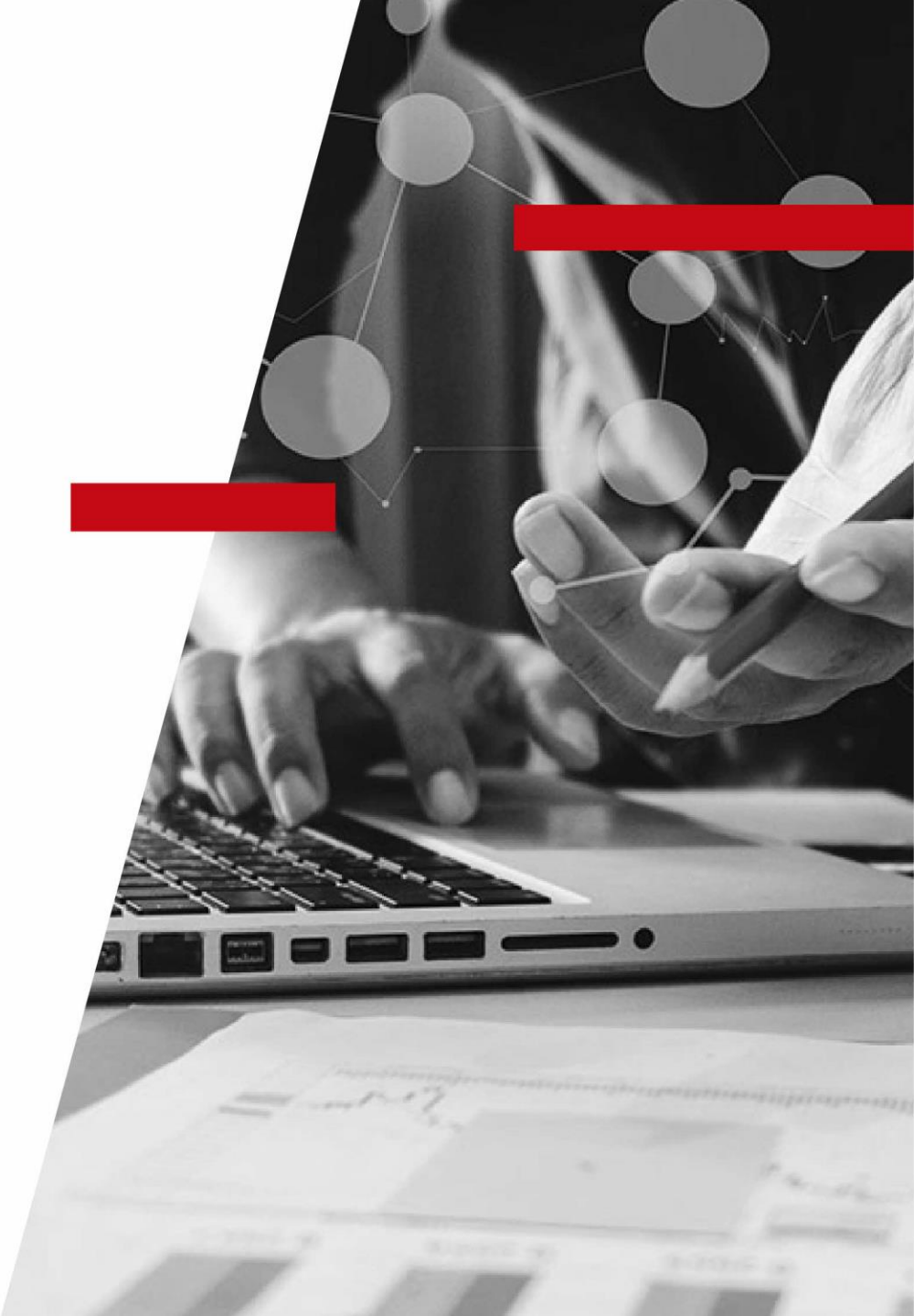

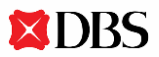

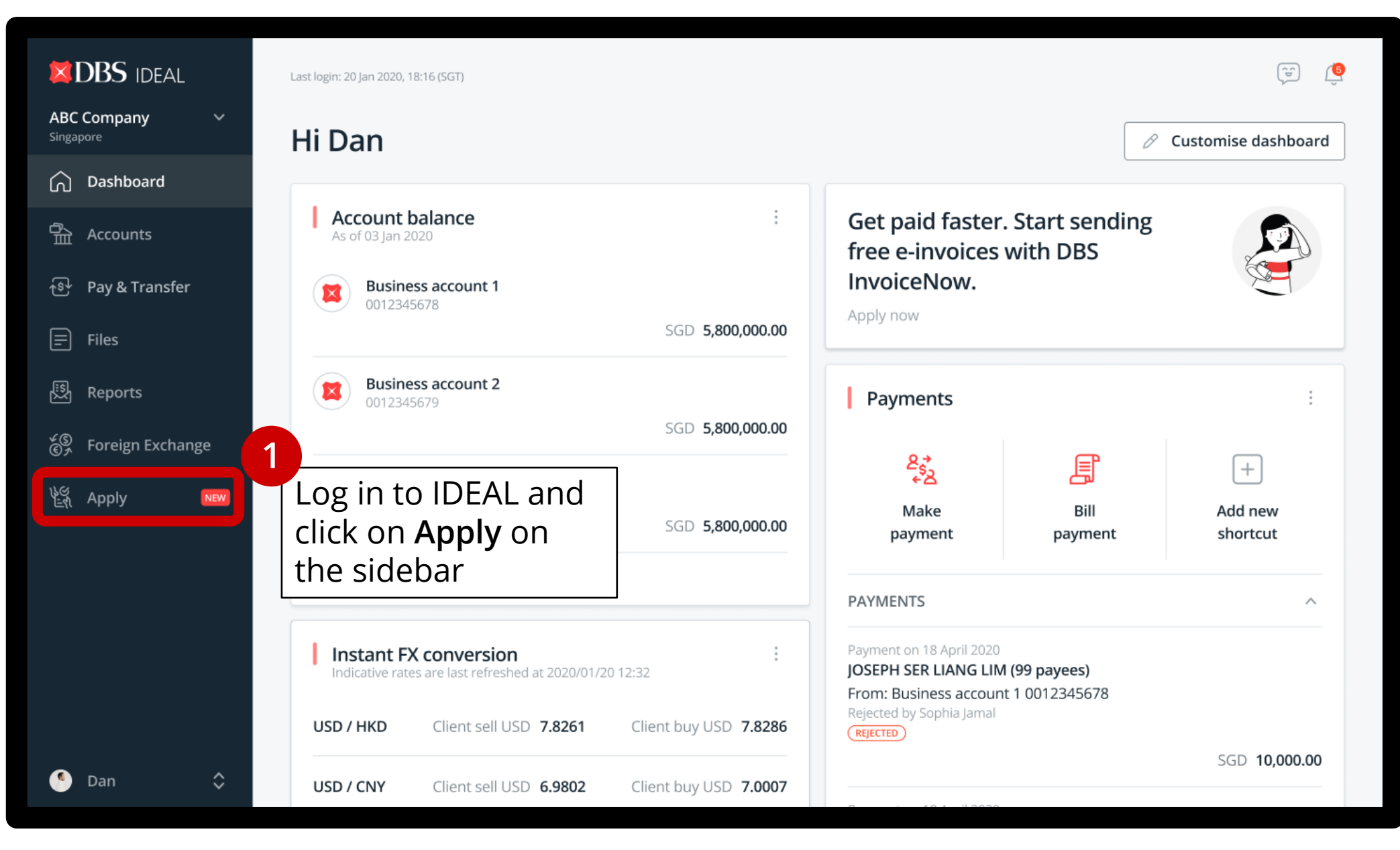

|                             | Apply for new products                                                                                 | <mark>6</mark> |
|-----------------------------|----------------------------------------------------------------------------------------------------|----------------|
| ABC Company V<br>Singapore  |                                                                                                    |                |
| 🛆 Dashboard                 |                                                                                                    |                |
| 骨 Accounts                  |                                                                                                    |                |
| ক্ষি Pay & Transfer         |                                                                                                    |                |
| ∃ Files                     |                                                                                                    |                |
| 認         Reports           |                                                                                                    |                |
| ଝ୍ର<br>ଙ୍≁ Foreign Exchange |                                                                                                    |                |
| 能 Apply                     |                                                                                                    |                |
|                             |                                                                                                    |                |
|                             |                                                                                                    |                |
|                             |                                                                                                    |                |
|                             |                                                                                                    |                |
| S Dan 🗘                     | Terms & Conditions   Privacy Policy   FAQ   Get In Touch   2020 DBS Bank Ltd   Co. Reg. No. 196800306E |                |

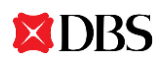

|                                                                                               |                                                                                                    |                                                                                                    | Help 🔅 Settings                             | Messages         | Dan Wu, <b>Director</b><br>ABC Company       | Logout                                        |
|-----------------------------------------------------------------------------------------------|----------------------------------------------------------------------------------------------------|----------------------------------------------------------------------------------------------------|---------------------------------------------|------------------|----------------------------------------------|-----------------------------------------------|
| Dashboard<br><sup>Summary</sup>                                                               | Users<br>View and manage users                                                                                                    | My Profile<br>View and manage my profile                                                                                                    | Company<br>Setup and profil                 | e                | Reports<br>View all reports                  | Alerts<br>View all alerts                     |
| 3<br>Your registered<br>business name<br>and UEN will be<br>auto-populated<br>and non-editabl | Apply for<br>Don't let manu<br>for free on DBS<br>Business du<br>Registered bu<br>ABC Com<br>Unique Entity<br>52348349<br>Registered bu<br>20 Queer<br>This will be sho<br>GST reg. no. (<br>E.g. M912<br>To add GST to y | DBS InvoiceNow al invoicing slow your business down is IDEAL and get paid faster. Want to le etails usiness name pany v Number (UEN) M usiness address n Street West, #10-233, Singapore 102 wn on your invoices optional) 234567X our prices nfo Il appear on the PEPPOL public directory. | . Create, send and re<br>earn more?<br>2129 | eceive e-invoice | s<br>4<br>Fill in<br>regis<br>busin<br>and ( | your<br>tered<br>ness address<br>GST reg. no. |

| Users<br>View and manage users | My Profile                                                                                                    |                                                                                                    |                                                                                                    |                                                                                                    |                                                                                                    |                                                                                                    |                                                                                                    |
|--------------------------------|----------------------------------------------------------------------------------------------------|----------------------------------------------------------------------------------------------------|----------------------------------------------------------------------------------------------------|----------------------------------------------------------------------------------------------------|----------------------------------------------------------------------------------------------------|----------------------------------------------------------------------------------------------------|----------------------------------------------------------------------------------------------------|
|                                | View and manage my profile                                                                                                    |                                                                                                    | Compan<br>Setup and prof                                                                                                    | <b>y</b><br>file                                                                                                    | Reports<br>View all reports                                                                                                    | Alerts<br>View all alerts                                                                                                    |                                                                                                    |
| Applicant<br>These info        | : <b>info</b><br>will appear on the PEPPOL public di                                                                                 | rectory.                                                                                                    |                                                                                                    |                                                                                                    |                                                                                                    |                                                                                                    |                                                                                                    |
| Name<br>Dan Wu                 | J                                                                                                    | Designatio<br>Directo                                                                                                    | n<br>r                                                                                                    |                                                                                                    |                                                                                                    |                                                                                                    |                                                                                                    |
| Phone nun                      | nber<br>99848773                                                                                                    | Email                                                                                                    | @abc.com                                                                                                    |                                                                                                    |                                                                                                    |                                                                                                    |                                                                                                    |
|                                |                                                                                                    |                                                                                                    |                                                                                                    |                                                                                                    |                                                                                                    |                                                                                                    |                                                                                                    |
| Contact p<br>These info        | <b>verson</b><br>will appear on the PEPPOL public di                                                                                 | rectory.                                                                                                    |                                                                                                    | 🔟 Delete                                                                                                    |                                                                                                    |                                                                                                    |                                                                                                    |
| Name                           |                                                                                                    | Designatio                                                                                                    | n                                                                                                    |                                                                                                    |                                                                                                    |                                                                                                    |                                                                                                    |
| Enter fu                       | ull name                                                                                                    | Enter d                                                                                                    | esignation                                                                                                    |                                                                                                    |                                                                                                    |                                                                                                    |                                                                                                    |
| Phone nun                      | nber                                                                                                    | Email                                                                                                    |                                                                                                    |                                                                                                    |                                                                                                    |                                                                                                    |                                                                                                    |
| +65                            | Y Type phone number                                                                                                    | Enter e                                                                                                    | mail address                                                                                                    |                                                                                                    | 6                                                                                                    |                                                                                                    |                                                                                                    |
|                                |                                                                                                    |                                                                                                    |                                                                                                    |                                                                                                    |                                                                                                    | <i>tional)</i> You ca                                                                                                    | n f                                                                                                    |
| + Add                          | contact person                                                                                                    |                                                                                                    |                                                                                                    |                                                                                                    | in 3                                                                                                    | more contac<br>sons by clicki                                                                                                    | t<br>ng                                                                                                    |
|                                | Applicant<br>These info<br>Name<br>Dan Wu<br>Phone num<br>+65 \<br>Contact p<br>These info<br>Name<br>Enter fu<br>Phone num<br>+65 \ | Applicant info   These info will appear on the PEPPOL public di   Name   Dan Wu   Phone number   +65 \sigma   Phone info will appear on the PEPPOL public di   Name   Enter full name   Phone number   +65 \sigma   Type phone number   +65 \sigma   Type phone number | Applicant info   These info will appear on the PEPPOL public directory.   Name   Dan Wu   Director   Phone number   #65 \sigma 199848773   Contact person   These info will appear on the PEPPOL public directory.   Name   Designatio   Enter full name   #65 \sigma 179 Phone number   Email   #65 \sigma 179 Phone number   Enter dil   #65 \sigma 179 Phone number   Enter dil   #65 \sigma 179 Phone number   Enter dil   #65 \sigma 179 Phone number   Enter dil   #65 \sigma 179 Phone number | Applicant into   These info will appear on the PEPPOL public directory.   Name   Dan Wu   Director   Phone number   ±65 ∨   99848773   danwu@abc.com     Contact person   These info will appear on the PEPPOL public directory.   Name   Designation   Enter full name   ±65 ∨   Type phone number   Email   ±65 ∨   Type phone number   Enter email address   th Add contact person | Applicant info   These info will appear on the PEPPOL public directory.   Name   Dan Wu   Director   Phone number   +65 < 99848773 | Applicant info   These info will appear on the PEPPOL public directory.     Name   Dan Wu   Director   Phone number   Email   +65 ∨   99848773   danwu@abc.com     Contact person   These info will appear on the PEPPOL public directory.   Name   Designation   Enter full name   Enter designation   Phone number   Enter full name   Enter designation   Phone number   Email   +65 ∨   Type phone number   Email   +65 ∨   Type phone number   Enter email address     (opput)   +   Add contact person | Applicant into   These info will appear on the PEPPOL public directory.   Name   Phone number   +65 \sigma 99848773     Contact person   These info will appear on the PEPPOL public directory.   Name   Designation   Enter full name   +65 \sigma Type phone number   Email   +65 \sigma Type phone number   Email   +65 \sigma Type phone number   Enter email address     (optional) You can in 3 more contact persons by clicking on the persons by clicking on the person of the person of th |

| <b>BABS</b> IDEAL •                                                 |                                                                                                    |                                                                                                    | lp 🔅 Settings [              | Messages | Dan Wu, <b>Director</b><br>ABC Company   | ☐→ Logout |
|---------------------------------------------------------------------|----------------------------------------------------------------------------------------------------|----------------------------------------------------------------------------------------------------|------------------------------|----------|------------------------------------------|-----------|
| <b>Dashboard</b><br>Summary                                         | Users<br>View and manage users                                                                                                    | View and manage my profile                                                                                                    | Company<br>Setup and profile | Viev     | eports Aleri<br>w all reports View all a | lerts     |
| 7<br>Assign<br>InvoiceNow<br>entitlement<br>users in you<br>company | Assign use<br>Control whe<br>Invoice make<br>All 8 ac<br>The<br>Se<br>Se<br>Control whe<br>All 8 ac<br>The<br>Se<br>Se<br>Se<br>Se<br>Se<br>So<br>Da<br>Da<br>Da<br>Unvoice app<br>Dan Wu<br>Sophia | er roles<br>o can make or approve invoices and bill payme<br>ers ①<br>counts<br>lter<br>lect all (8 Users)<br>n Wu<br>phia Jamal<br>man Khan<br>ter Dubov<br>ng Tianxiang<br>rovers ①<br>amal | nts.                         | Next     | 8<br>Click Next                          |           |

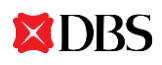

| <b>DBS</b> IDEAL •                                                                                     |                                                                                                    | ? Help 🔅 Settings                                                    | Messages             | Dan Wu, <b>Director</b><br>ABC Company | [                         |  |
|----------------------------------------------------------------------------------------------------|----------------------------------------------------------------------------------------------------|----------------------------------------------------------------------|----------------------|----------------------------------------|---------------------------|--|
| Dashboard Use<br>Summary View and mark                                                                 | rs My Profile<br>Jage users View and manage my                                                             | profile Setup and pro                                                | <b>y</b><br>file     | Reports<br>View all reports            | Alerts<br>View all alerts |  |
| 9                                                                                                    | Review and confirm<br>Registered business name<br>ABC Company                                              | Unique Entity Number (UEI<br>52348349M                               | N)                   |                                        |                           |  |
| Review the information, in<br>particular your Unique<br>Entity Number (UEN);<br>your UEN forms part of | Registered business address<br>20 Queen Street West, #10-233, Sin<br>GST reg. no.<br>M12312674             | igapore 102129                                                       |                      |                                        |                           |  |
| your Peppol ID and it's the<br>identifier for your<br>business on the Peppol                           | Name<br>Dan Wu<br>Phone number<br>+65 99848773                                                             | Designation<br>Director<br>Email<br>danwu@abc.com                    |                      |                                        |                           |  |
|                                                                                                    | Invoice makers<br>Salman Khan<br>Dan Wu                                                                    | Invoice approvers<br>Dan Wu<br>Sophia Jamal                          |                      |                                        |                           |  |
|                                                                                                    | <ul> <li>By clicking on the "Confirm" button, yo</li> <li>I/We confirm that I/we have read, ful</li> </ul> | u agree to the following:<br>Ily understood and accept the <u>DI</u> | <u>3S InvoiceNow</u> | <i>c</i>                               |                           |  |

| DBS IDEAL -                                                                                                    |                                                                                                    |                                                                                                    | ? Help                                                                                                    | Settings                                                                                                    | Messages                                                                                                    | Dan Wu, Director<br>ABC Company |                           | [→ Logout |
|----------------------------------------------------------------------------------------------------|----------------------------------------------------------------------------------------------------|----------------------------------------------------------------------------------------------------|----------------------------------------------------------------------------------------------------|----------------------------------------------------------------------------------------------------|----------------------------------------------------------------------------------------------------|---------------------------------|---------------------------|-----------|
| Dashboard<br>Summary View an                                                                                                    | Jsers<br>d manage users                                                                                                    | My Profile<br>View and manage my profile                                                                                                    |                                                                                                    | Company<br>Setup and profi                                                                                                   | le                                                                                                    | Reports<br>View all reports     | Alerts<br>View all alerts |           |
|                                                                                                    | Name<br>Dan Wu<br>Phone number<br>+65 99848773<br>Invoice makers<br>Salman Khan<br>Dan Wu                                                                                         |                                                                                                    | Designation<br>Director<br>Email<br>danwu@al<br>Invoice appr<br>Dan Wu<br>Sophia Jam                                                       | oc.com<br>overs<br>nal                                                                                                    |                                                                                                    |                                 |                           |           |
| Read the DBS InvoiceNow<br>Terms and Conditions and<br>DBS Privacy Policy before<br>clicking Confirm; clicking<br>Confirm constitutes your<br>acceptance of both policies | <ul> <li>By clicking on the "</li> <li>I/We confirm that <u>Terms and Cond</u> personal data. I/ the IMDA for registration on be other related door registration on be</li> </ul> | Confirm" button, you agree<br>at I/we have read, fully unde<br><u>litions</u> and <u>DBS Privacy Poli</u> .<br>We confirm that DBS may p<br>gistering our business entity<br>er in relation to this registra<br>at I/we have the power and<br>cuments related to the Pep<br>pehalf of the business entity | e to the follow<br>erstood and a<br>cy relating to<br>provide the in<br>on the Pepp<br>tion.<br>authority to<br>pol network<br>stated abov | ving:<br>accept the <u>DB</u><br>the collection<br>oformation in<br>pol network ar<br>submit this ap<br>or otherwise i<br>e. | <u>S InvoiceNow</u><br>, processing, us<br>this application<br>nd that DBS may<br>oplication or any<br>in relation to thi | e of<br>to<br>/<br>s            |                           |           |
|                                                                                                    |                                                                                                    |                                                                                                    |                                                                                                    | Back                                                                                                    | Confirm                                                                                                    |                                 |                           |           |

**DBS** 

10

| DBS IDEAL -                     |                                                        |                                                         | ? Help                                       | Settings 🖂 Mes              | sages Dan Wu, <b>Director</b><br>ABC pte ltd                    | ☐→ Logout                                       |
|---------------------------------|--------------------------------------------------------|---------------------------------------------------------|----------------------------------------------|-----------------------------|-----------------------------------------------------------------|-------------------------------------------------|
| Dashboard<br><sub>Summary</sub> | Users<br>View and manage users                         | My Profile<br>View and manage my profile                | 2                                            | Company<br>etup and profile | Reports<br>View all reports                                     | Alerts<br>View all alerts                       |
|                                 |                                                        | Application                                             | submitted                                    | application.                |                                                                 |                                                 |
|                                 |                                                        |                                                         |                                              |                             |                                                                 |                                                 |
|                                 | Registered b<br>ABC Comp                               | Usiness name<br>any                                     | Back to IDE<br>Unique Entity Nu<br>52348349M | AL (UEN)                    | ou will receive<br>confirming you<br>egistration.               | e an email<br>ur successful                     |
|                                 | Registered b<br>20 Queen S<br>GST reg. no.<br>M1231267 | usiness address<br>Street West, #10-233, Singapore<br>4 | 102129                                       | (<br>[<br>[                 | Click on <b>Back t</b><br>access <b>Invoicir</b><br>DEAL homepa | <b>To IDEAL</b> to <b>ng</b> from the and start |
|                                 | Name<br>Dan Wu                                         |                                                         | Designation<br>Director                      | e                           | e-invoicing!                                                    | 0                                               |
|                                 | Phone numb<br>+65 99848                                | per<br>773                                              | Email<br>danwu@abc.co                        | om                          |                                                                 |                                                 |
|                                 | Invoice make                                           | ers                                                     | Invoice approver                             | S                           |                                                                 |                                                 |

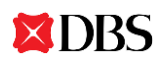

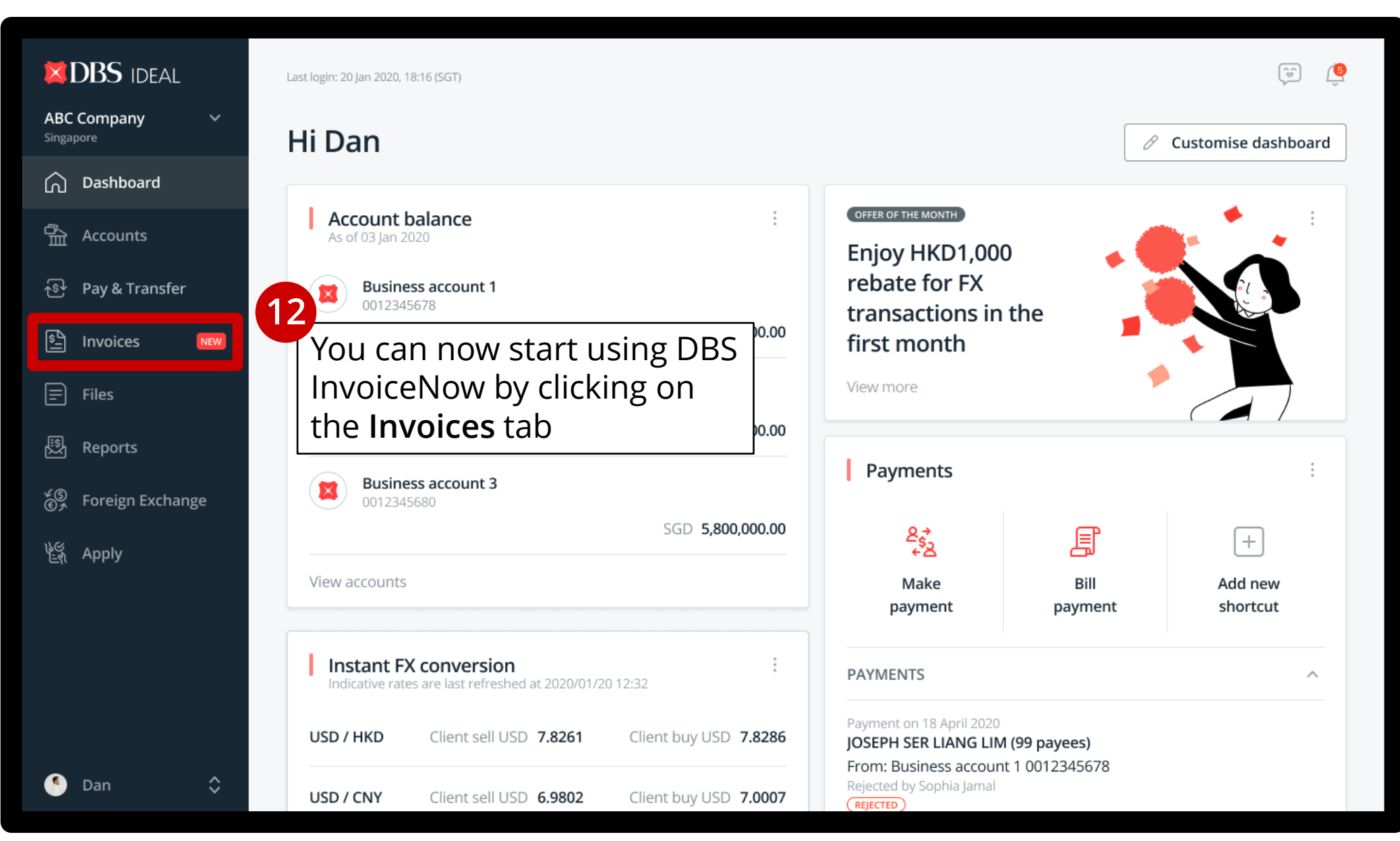

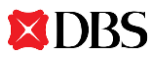

# **CREATING AN INVOICE**

- 1. Create, approve, and send an e-invoice via DBS InvoiceNow.
- 2. You can embed digital payment information such as your PayNow Corporate proxy directly into your invoices for faster collections.
- 3. Create and send e-invoices to the Singapore Government (Accountant-General's Department) easily via our guided UI.
- 4. Currently, only SGD-denominated e-invoices can be created.

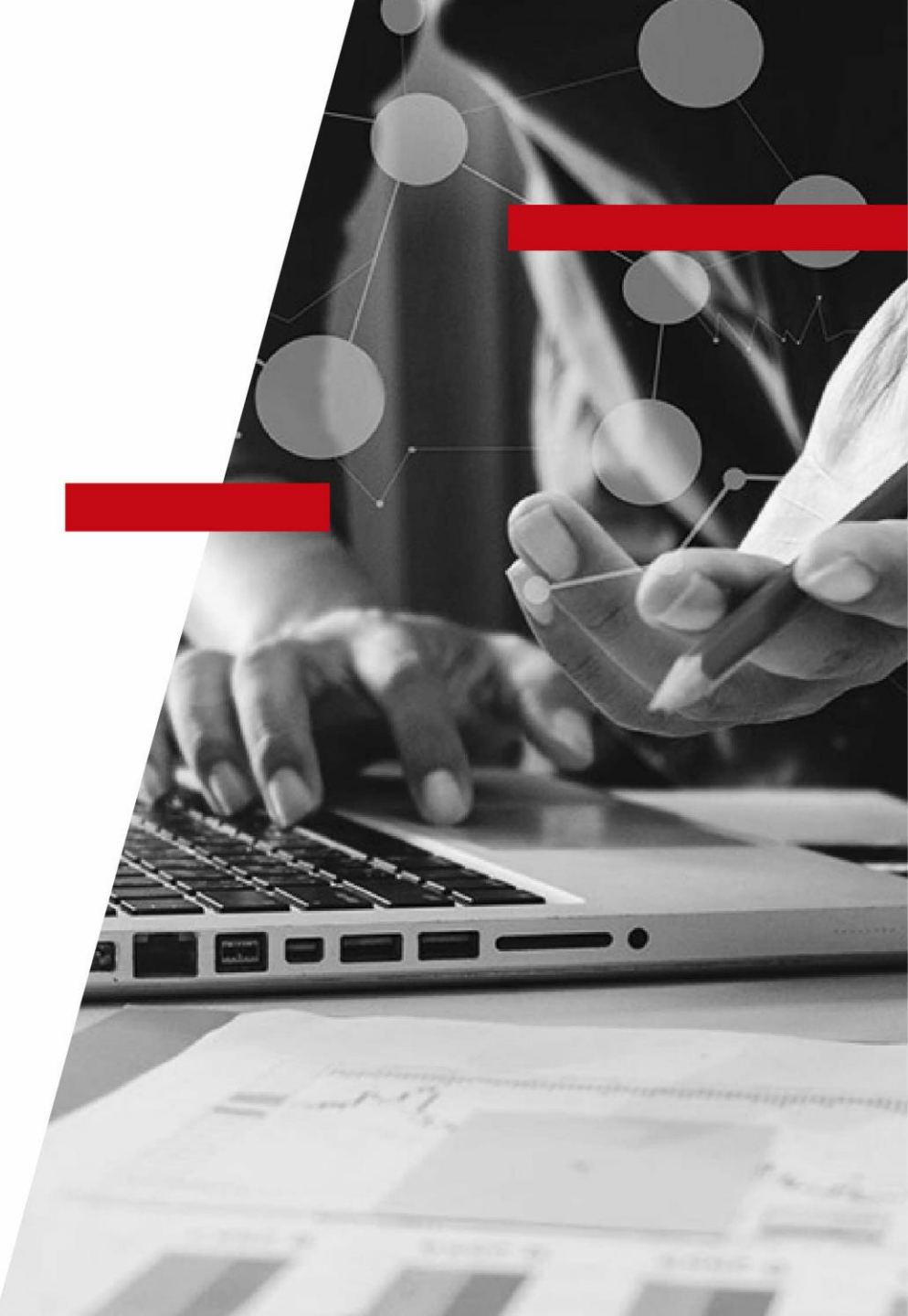

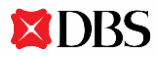

|                        | Outgoing invoices              |                                                |             |   |               |                         |   |
|------------------------|--------------------------------|------------------------------------------------|-------------|---|---------------|-------------------------|---|
| Singapore              | New invoice New credit         |                                                |             |   |               |                         |   |
| 🖺 Invoices             | note                           |                                                |             |   |               |                         |   |
| Outgoing               | All (124) Click O              | n <b>New invoice</b>                           | (23)        |   | Q Se          | arch columns            | 7 |
| Incoming<br>Settings   | Invoice no. and date           | Customer / Peppol ID 🗳                         | Due date    | Å | Amount 🗘      | Status                  |   |
|                        | INV10023<br>08 Oct 2020        | King's Landing PTE LTD<br>0195:SGUEN201812345K | 24 Oct 2020 |   | SGD 9,000.00  | PENDING PAYMENT         | : |
|                        | <b>INV10022</b><br>14 Aug 2020 | CBA PTE LTD<br>0195:SGUEN201852340A            | 15 Oct 2020 |   | SGD 1,288.00  | REJECTED BY<br>CUSTOMER | : |
|                        | <b>INV10021</b><br>20 Jul 2020 | House of dragon<br>0195:SGUEN200193822C        | 30 Sep 2020 |   | SGD 230.00    | PAID                    | : |
|                        | <b>INV10020</b><br>24 Jun 2020 | King's landing<br>0195:SGUEN55293634P          | 30 Sep 2020 |   | SGD 47,990.00 | PENDING APPROVAL        | : |
|                        | <b>INV10019</b><br>12 Jun 2020 | Daenerys Targaryen<br>0195:SGUEN201793723I     | 24 Sep 2020 |   | SGD 443.00    | PENDING PAYMENT         | : |
| [] <del>]</del> Logout | <b>INV10018</b><br>12 May 2020 | <b>SSS</b><br>0195:SGUEN200909553S             | 22 Sep 2020 |   | SGD 55.00     | PENDING PAYMENT         | * |

| XIII<br>ABC<br>Singa | DBS IDEAL<br>Company<br><sup>pore</sup> | × Create new invoi                    | ce<br>Ce                      | Fill in invoi<br>recipient i | ce and<br>nfo          |      | Save as draft                     |
|----------------------|-----------------------------------------|---------------------------------------|-------------------------------|------------------------------|------------------------|------|-----------------------------------|
| ÷                    | To Dashboard                            |                                       | Invoice details               |                              |                        | 0/30 | l<br>Save as draft                |
| S∎                   | Invoices                                | Unique invoice<br>number is           | INV10024                      |                              |                        |      | available after<br>Invoice number |
|                      | Outgoing                                | required                              | Customer (i)                  |                              |                        |      | is entered                        |
|                      | Incoming                                | Pop up screen ——<br>appears (page 17) | King's Landin<br>0195:SGUENTO | <b>g PTE LTD</b><br>3GA0028A |                        | ~    |                                   |
|                      | Settings                                | to select receiver                    | Customer's address            | (optional)                   |                        |      |                                   |
|                      |                                         |                                       | Enter address                 |                              |                        |      |                                   |
|                      |                                         |                                       | Issue date                    |                              | Due date               |      |                                   |
|                      |                                         |                                       | 23 Nov 2020                   |                              | Select due date        | ~●   | Due date calculated               |
|                      |                                         |                                       | Additional info (opti         | ional)                       | Due in 7 days          |      | selected                          |
|                      |                                         |                                       | This will appea               | r on the invoice             | Due in 14 days         |      |                                   |
|                      |                                         |                                       |                               |                              | Due in 30 days         |      |                                   |
|                      |                                         |                                       |                               |                              | Due on a specific date |      |                                   |
|                      | Logout                                  |                                       | Invoice items                 |                              |                        |      |                                   |

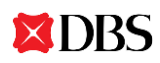

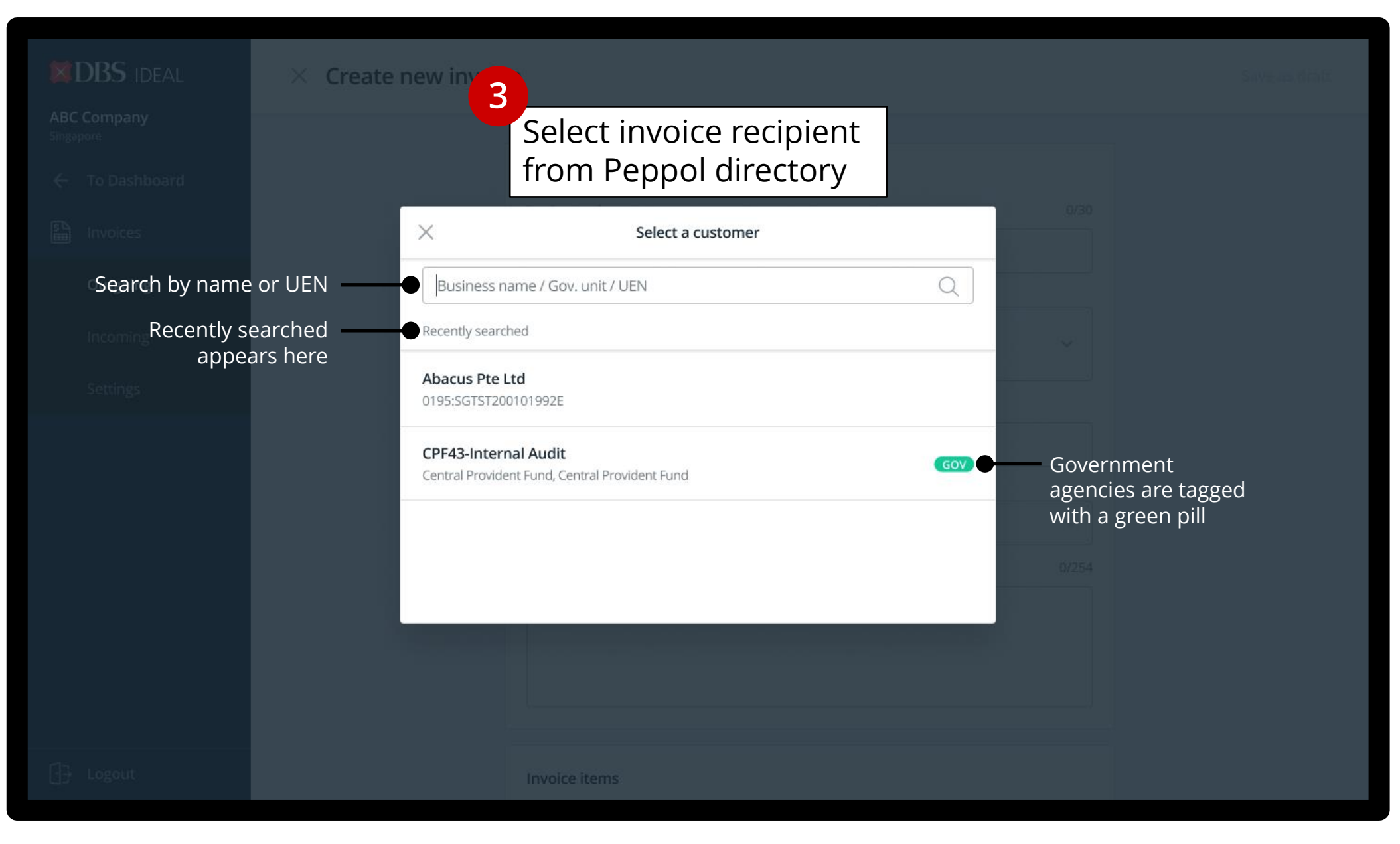

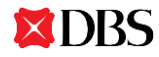

| BC Company                  | imes Create new invoi                           | ce <b>4</b><br>Fill in inv | oice line details  |       |
|-----------------------------|-------------------------------------------------|----------------------------|--------------------|-------|
| Singapore<br>← To Dashboard |                                                 | Invoice items              |                    |       |
| S Invoices                  |                                                 | Item description           |                    | 0/254 |
| Outgoing                    |                                                 | Enter description          |                    |       |
| Incoming                    | Unit price, Quantity                            | Unit price (SGD)           | Quantity           | +     |
| Settings                    | up to 5 decimal<br>places                       |                            | Save & add another | Save  |
|                             | Tax can be<br>turned on or off<br>(requires GST | Subtotal<br>Tax (GST 7%)   |                    | 0     |
|                             | Registration No.)                               | Add discount               |                    |       |
|                             | Pop up screen<br>appears (page                  | Total                      | SG                 | d 0   |
|                             | discount'                                       | Billing (optional)         |                    |       |
|                             |                                                 | Receive payment with       |                    |       |
| [] <del>]</del> Logout      |                                                 | PayNow PayNow              |                    |       |

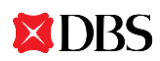

| BIDBS IDEAL                          | X Create new invoice 5<br>Add discount (optional) | Save as draft |
|--------------------------------------|---------------------------------------------------|---------------|
|                                      | Invoice items                                     |               |
|                                      | × Add discount                                    | 0/254         |
|                                      | Discount type By percentage By amount             |               |
|                                      | Discount in %                                     |               |
| Discount amou<br>exceed total invoic | e amount                                          | 0             |
|                                      |                                                   | 0             |
|                                      |                                                   |               |
|                                      | Cancel Add                                        | SGD 0         |
|                                      | Billing (optional)<br>Receive payment with        |               |
| E Logout                             | PayNow proxy                                      |               |

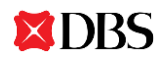

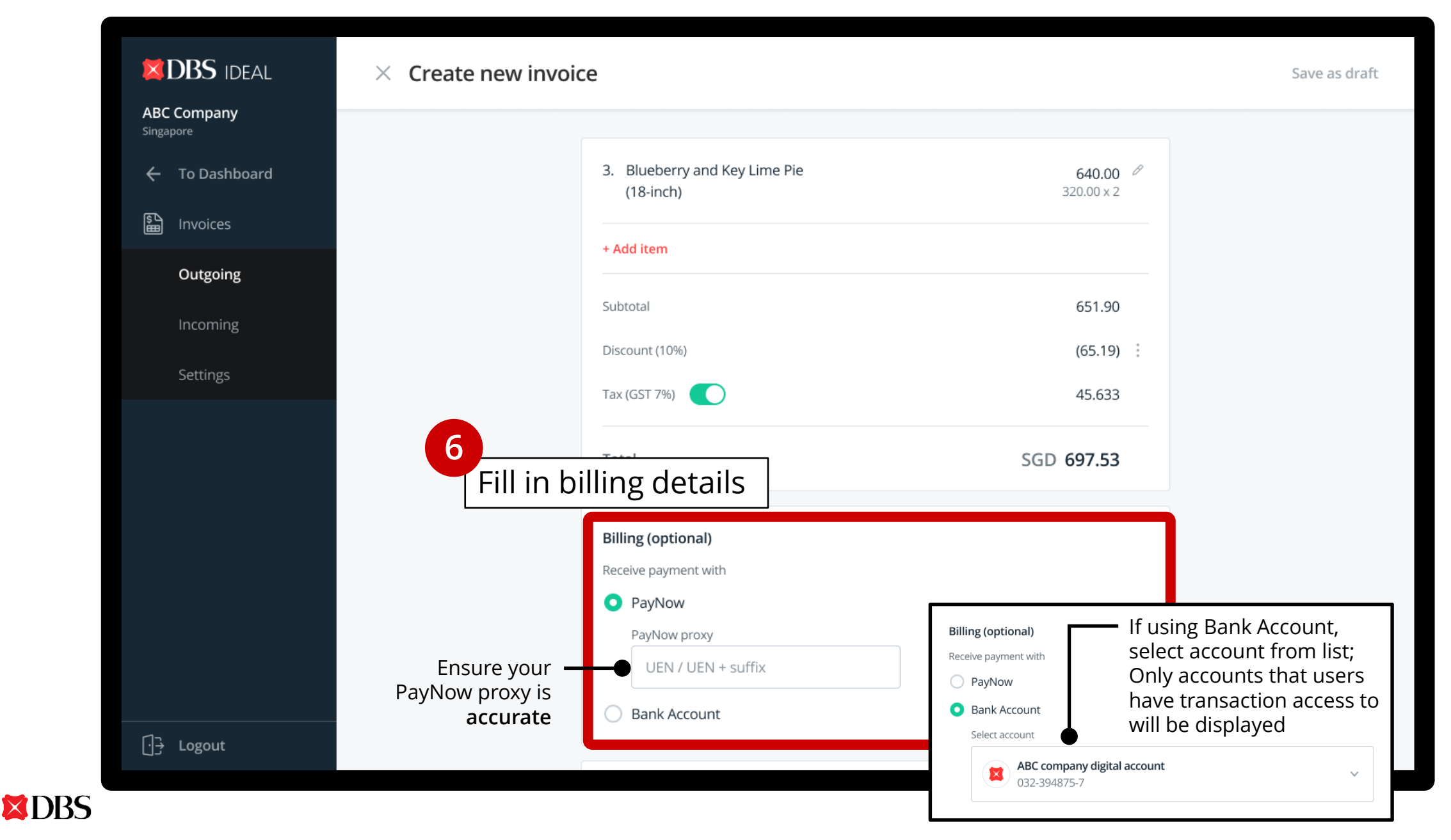

Page 20/53 v0.1 Mar 2021

|                          | imes Create new invoid                                     | ce                                                                                |                                         | Save as draft                     |
|--------------------------|------------------------------------------------------------|-----------------------------------------------------------------------------------|-----------------------------------------|-----------------------------------|
| ABC Company<br>Singapore |                                                            |                                                                                   |                                         |                                   |
| 🔶 To Dashboard           |                                                            | Add purchase or delivery order numbers (optional)                                 | ^                                       |                                   |
| 🖺 Invoices               |                                                            | Purchase order number<br>Enter PO number                                          |                                         |                                   |
| Outgoing                 |                                                            | Delivery order number                                                             |                                         |                                   |
| Incoming                 |                                                            | Enter DO number                                                                   |                                         |                                   |
|                          |                                                            | Contract order number                                                             |                                         |                                   |
| Settings                 |                                                            | Enter number                                                                      | 7                                       |                                   |
|                          |                                                            | Attach files (optional) Drag and drop your files here                             | <i>(optiona</i><br>details a<br>attachm | //Fill in order<br>nd add<br>ents |
|                          | Max size for each file:                                    | Or click to browse<br>Upload up to 10 .jpg, .jpeg, .pdf, or .png files below 4MB. |                                         |                                   |
|                          | 4MB<br>Supported file types:<br>.jpg   .jpeg   .pdf   .png | Purchase order.pdf                                                                | ×                                       |                                   |
|                          |                                                            | Product photo.jpg<br>Upload completed                                             | ×                                       |                                   |
| ⊡ <del>]</del> Logout    |                                                            | Product photo - 2.png                                                             | ×                                       |                                   |
| Logout                   |                                                            | Product photo - 2.png                                                             | ×                                       |                                   |

| BC Company | imes Create new invoice                                                                                                   | Save as draft                       |
|------------|----------------------------------------------------------------------------------------------------|-------------------------------------|
| Singapore  | Attach files (optional)                                                                                                   |                                     |
| Invoices   | Drag and drop your files here<br>Or dick to browse                                                                        |                                     |
| Outgoing   | Upload up to 10 .jpg, .jpeg, .pdf, or .png files below 4MB.                                                               |                                     |
| Incoming   | Purchase order.pdf ×                                                                                                    |                                     |
| Settings   | Product photo.jpg<br>Upload completed<br>Product photo - 2.png ×                                                          | Send message to<br>invoice approver |
|            |                                                                                                    | (optional) and click <b>Next</b>    |
|            | Message to approver (optional)       ^         Your message       745/1000         Please approve this as soon as you can |                                     |
| Logout     | Back Next                                                                                                    |                                     |

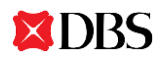

|                          | imes Review invoice | 9<br>Review conte                                            | ents of invoice                                                              | Save as draft |
|--------------------------|---------------------|--------------------------------------------------------------|------------------------------------------------------------------------------|---------------|
| ABC Company<br>Singapore |                     |                                                              |                                                                              |               |
| 🗲 To Dashboard           |                     | Invoice number<br>INV10024                                   | Customer<br>King's Landing PTE LTD                                           |               |
| 🖺 Invoices               |                     |                                                              | 20 Queen street west, #10-2033, Singapore<br>Peppol ID: 0195:SGUEN201815520K |               |
| Outgoing                 |                     | Issue date<br>23 Nov 2020                                    | Due date<br>Due on receipt                                                   |               |
| Incoming                 |                     | Additional info Expedited order for King's Landing.          |                                                                              |               |
| Settings                 |                     |                                                              |                                                                              |               |
|                          |                     | # Item                                                       | Amount (SGD)                                                                 |               |
|                          |                     | 1. Apple                                                     | <b>6.90</b><br>3.45 × 2                                                      |               |
|                          |                     | 2. Banana                                                    | <b>5.00</b><br>5.00 × 1                                                      |               |
|                          |                     | <ol> <li>Blueberry and Key Lime Pie<br/>(18-inch)</li> </ol> | <b>640.00</b><br>320.00 × 2                                                  |               |
|                          |                     | Subtotal                                                     | 790.00                                                                       |               |
|                          |                     | Discount                                                     | (65.19)                                                                      |               |
|                          |                     | Tax (GST 7%)                                                 | 55.30                                                                        |               |

|                          | imes Review invoice             |                                                                                                    | Save as dr                    | aft |
|--------------------------|---------------------------------|----------------------------------------------------------------------------------------------------|-------------------------------|-----|
| ABC Company<br>Singapore |                                 |                                                                                                    |                               |     |
| ← To Dashboard           |                                 | Total                                                                                                    | SGD 845.30                    |     |
| lnvoices                 |                                 | To be paid via bank transfer to<br>ABC company digital account (DBS)                                                        |                               |     |
| Outgoing                 |                                 | 032-394875-7                                                                                                    |                               |     |
| Incoming                 |                                 | Purchase order numberDelivery order numberPO203837DO2238874                                                                 | r                             |     |
| Settings                 |                                 | Contract order number<br>CO212312                                                                                           |                               |     |
|                          |                                 | Attachments Purchase order.pdf Product photo.jpg Product photo - 2.png Message to approver Please approve this invoice ASAP | 10                            |     |
|                          | Only visible to users ——●       | Approve and send this invoice                                                                                               | Submit invoice fo<br>approval | r   |
|                          | with Approve Own<br>entitlement | Back                                                                                                    | Submit                        |     |

DBS

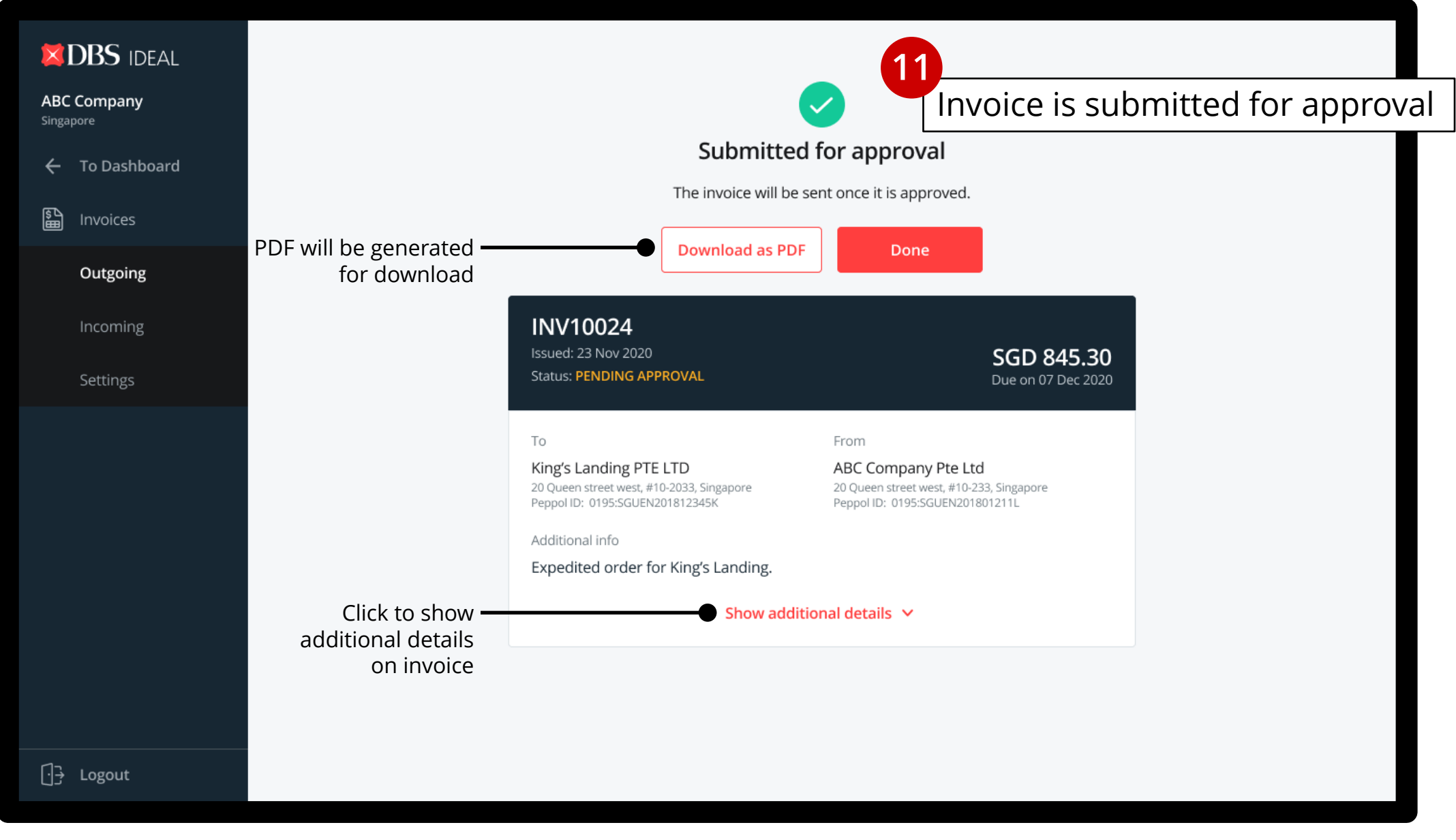

Page 25/53 v0.1 Mar 2021

### DBS INVOICENOW GUIDEBOOK | CREATING AN INVOICE (GOVERNMENT INVOICE)

| <b>BBC Company</b><br>Singapore | × Create new invoid     | ce                                 | Form form<br>automatic<br>Singapore               | nat will upd<br>ally when ir<br>Governme | ate<br>nvoicing a<br>nt Agency | Save as draft                            |
|---------------------------------|-------------------------|------------------------------------|---------------------------------------------------|------------------------------------------|--------------------------------|------------------------------------------|
| ← To Dashboard                  |                         | Invoice details                    |                                                   |                                          | 0/30                           |                                          |
| Invoices                        |                         | Enter invoice nu                   | mber                                              |                                          |                                |                                          |
| Outgoing                        |                         | Customer (i)                       |                                                   |                                          |                                |                                          |
| Incoming                        |                         | GVT42 - NDI-Tr<br>Smart Systems R8 | r <b>usted Data</b><br>&D Prog Office, Infocomm M | edia Devt Authority                      |                                | Government<br>agencies are tagged        |
| Settings                        |                         | Business unit: ACRC-A              | and an all                                        |                                          | V                              | with a green pill; if                    |
|                                 |                         | Enter address                      | optional)                                         |                                          | )<br>(                         | department of the                        |
|                                 |                         | Point-of-contact (i)               |                                                   |                                          | 0/20                           | Government choose<br>only Customers with |
|                                 |                         | Enter agency's p                   | oint-of-contact                                   |                                          | t                              | he green GOV pill,<br>DO NOT invoice     |
|                                 |                         | Issue date                         |                                                   | Due date                                 | r                              | ministries or                            |
|                                 | Backdate up to 7 days — | Pick a date                        |                                                   | Pick due date                            | ~ C                            | vithout the green                        |
|                                 | invoices)               | Additional info                    |                                                   |                                          | 0/254                          | GOV pill                                 |
|                                 |                         | Additional note                    | on goods or services pr                           | ovided                                   |                                |                                          |
| [] <del>]</del> Logout          | S Ad                    | ditional info is require           | d when billing a Singap                           | ore Government Agency                    |                                | ×                                        |

**XDBS** 

### DBS INVOICENOW GUIDEBOOK | CREATING AN INVOICE (GOVERNMENT INVOICE)

**XDBS** 

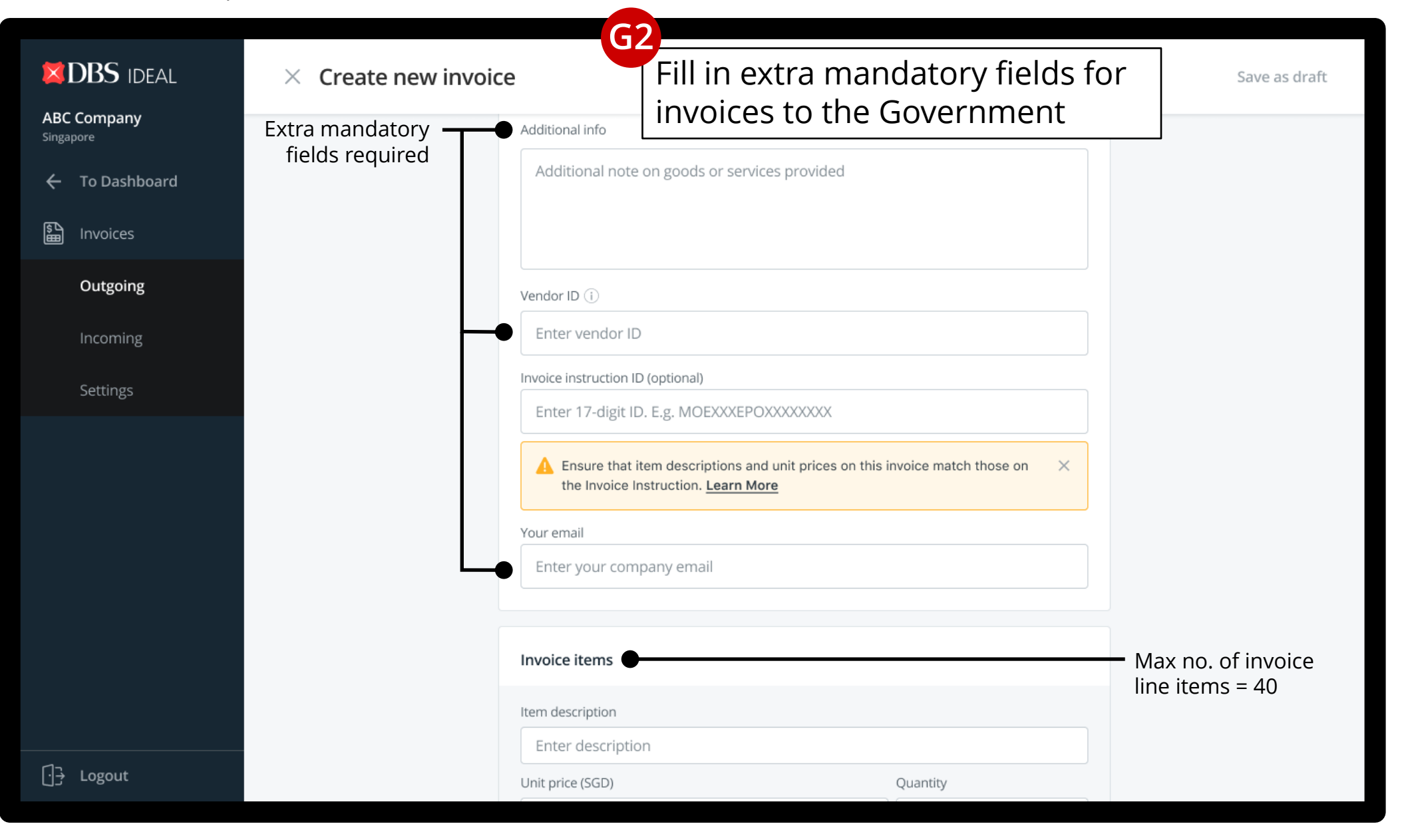

### DBS INVOICENOW GUIDEBOOK | CREATING AN INVOICE (GOVERNMENT INVOICE)

| DBS IDEAL × Create new invoi | ce                                                        |          | Save as draft            |
|------------------------------|-----------------------------------------------------------|----------|--------------------------|
| ABC Company<br>Singapore     | Contract order number                                     |          |                          |
| ← To Dashboard               | Enter number                                              |          |                          |
| Invoices                     | Attach file (optional)                                    | ^        |                          |
| Outgoing                     |                                                           |          |                          |
| Attach only 1 file -         | Or click to browse                                        |          |                          |
| Max size for file: 1MB       | Upload only 1 .jpg, .jpeg, .png, or .pdf file below 1 MB. |          |                          |
| .jpg   .jpeg   .pdf   .png   |                                                           |          |                          |
|                              | Message to approver (optional)                            | ^        |                          |
|                              | Your message                                              | 745/1000 |                          |
|                              | Please approve this as soon as you can                    |          |                          |
|                              |                                                           |          | 3                        |
|                              |                                                           |          | Attach file, send        |
|                              |                                                           |          | message to invo          |
|                              |                                                           |          | approver (option         |
|                              |                                                           |          | click <b>Next</b> to sub |
| Logout                       | Back                                                      | Next     | your invoice             |
|                              |                                                           |          |                          |

# **APPROVING AN INVOICE**

- 1. Sending of e-invoices follows a maker-checker process
- 2. You can embed digital payment information such as your PayNow Corporate proxy directly into your invoices for faster collections.

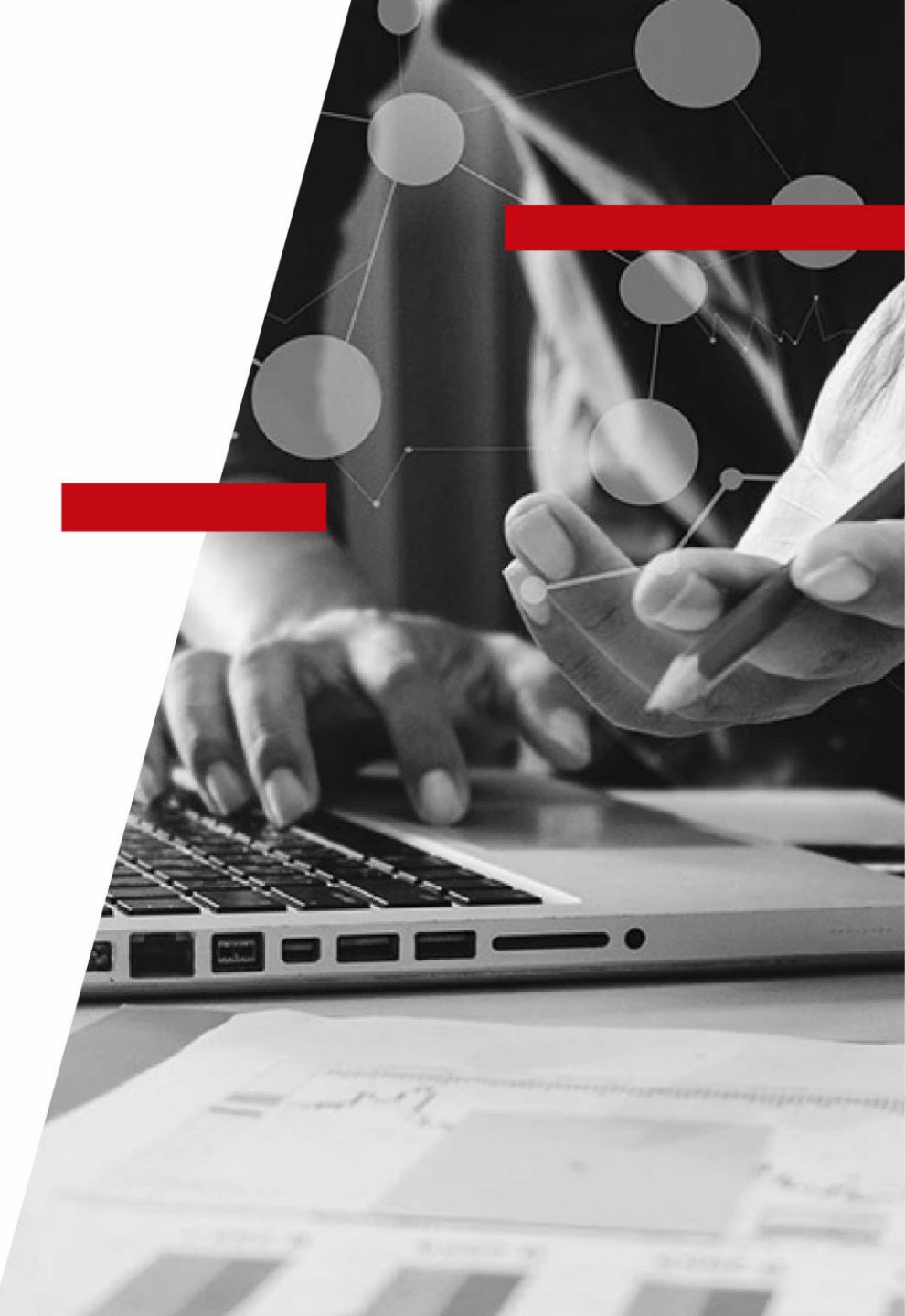

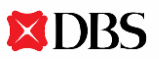

| <ul> <li>➡ DBS IDEAL</li> <li>ABC Company</li> <li>Singapore</li> <li>← To Dashboard</li> <li>➡ Invoices</li> </ul> | Outgoing invoices              | 1                                              |             |                      |                         |         |
|----------------------------------------------------------------------------------------------------|--------------------------------|------------------------------------------------|-------------|----------------------|-------------------------|---------|
| Outgoing                                                                                                    | All (124) Pending ap           | Click on invo                                  | ted (23)    | Q Se                 | arch columns            |         |
| Incoming<br>Settings                                                                                                | Invoice no. and date 🛛 🕏       | Customer / Peppol ID 🛛 🗍                       | Due date 🗍  | Amount 💠             | Status 🗍                | Actions |
|                                                                                                    | <b>INV10024</b><br>23 Nov 2020 | King's Landing PTE LTD<br>0195:SGUEN201812345K | 22 Dec 2020 | SGD 845.30           | PENDING APPROVAL        | :       |
|                                                                                                    | <b>INV10023</b><br>08 Oct 2020 | King's Landing PTE LTD<br>0195:SGUEN201812345K | 24 Oct 2020 | SGD 9,000.00         | PENDING PAYMENT         | :       |
|                                                                                                    | <b>INV10022</b><br>14 Aug 2020 | CBA PTE LTD<br>0195:SGUEN201852340A            | 15 Oct 2020 | SGD 1,288.00         | REJECTED BY<br>CUSTOMER | :       |
|                                                                                                    | <b>INV10021</b><br>20 Jul 2020 | House of dragon<br>0195:SGUEN200193822C        | 30 Sep 2020 | SGD 230.00           | PAID                    | :       |
|                                                                                                    | <b>INV10020</b><br>24 Jun 2020 | King's landing<br>0195:SGUEN55293634P          | 30 Sep 2020 | SGD <b>47,990.00</b> | PENDING APPROVAL        | :       |
| <br>[] <del>]</del> Logout                                                                                          | <b>INV10019</b><br>12 Jun 2020 | Daenerys Targaryen<br>0195:SGUEN201793723I     | 24 Sep 2020 | SGD 443.00           | PENDING PAYMENT         | :       |

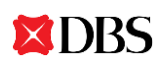

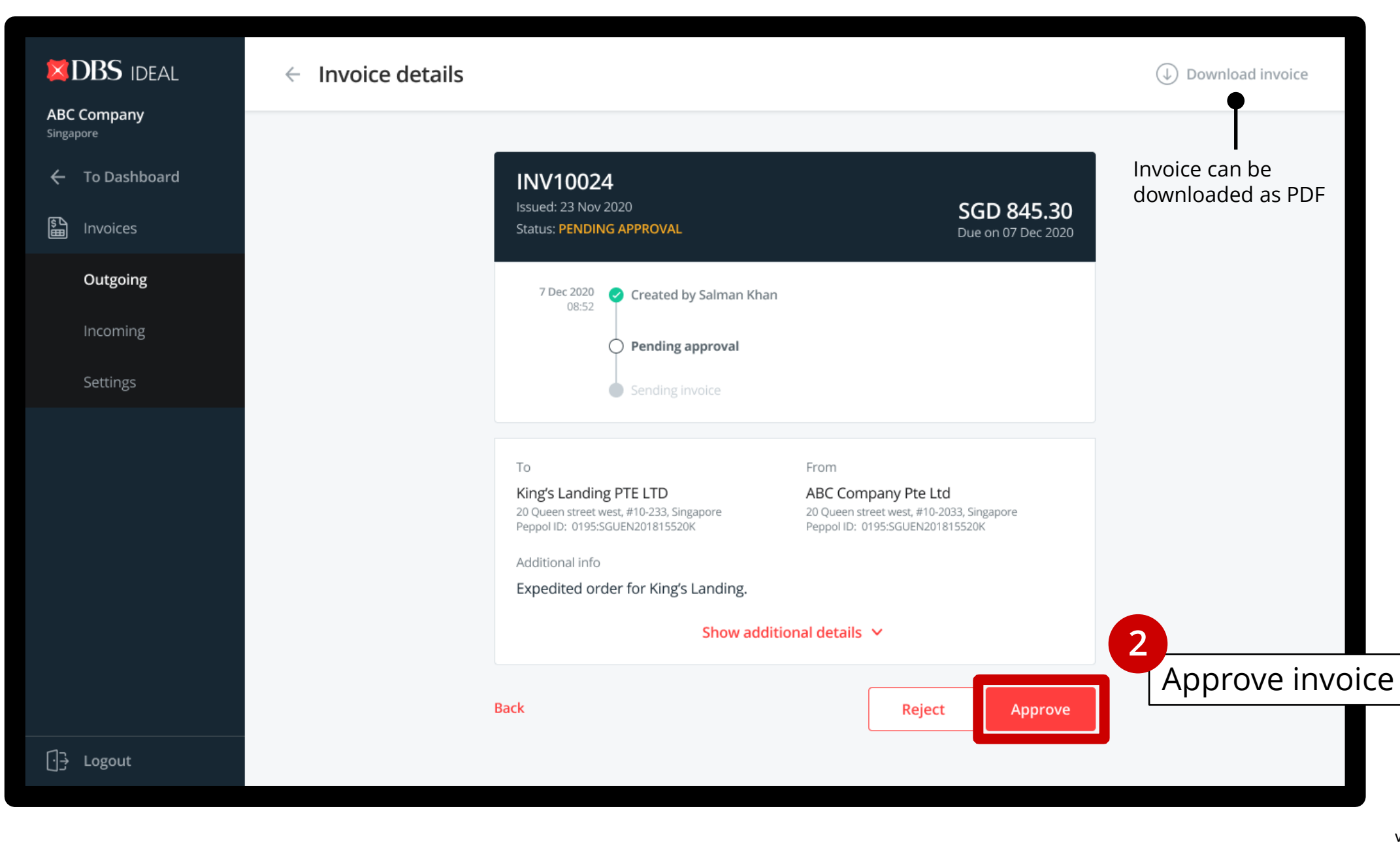

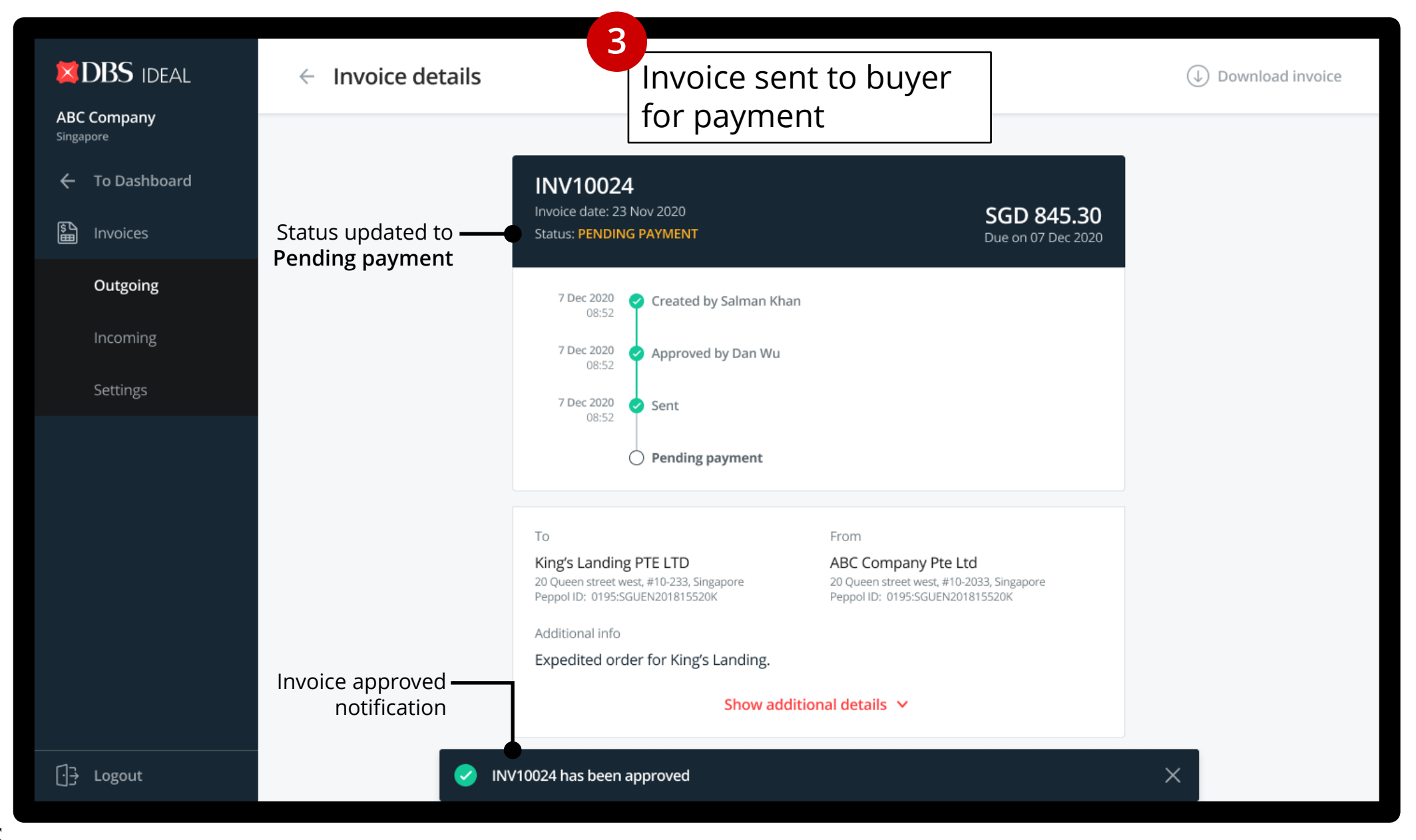

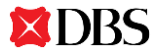

| <ul> <li>➡ DBS IDEAL</li> <li>ABC Company<br/>Singapore</li> <li>➡ To Dashboard</li> <li>➡ Invoices</li> </ul> | Outgoing invoices<br>New invoice<br>New redit<br>note                                                                                                    |         |
|----------------------------------------------------------------------------------------------------|----------------------------------------------------------------------------------------------------|---------|
| Outgoing                                                                                                    | All (124) Pending approval (4) Sent (87) Rejected (23)                                                                                                    |         |
| Incoming<br>Settings                                                                                           | Invoice no. and date 💠 Customer / Peppol ID 💠 Due date 💠 Amount 🗘 Status 🂠 Actions                                                                                                    |         |
|                                                                                                    | INV10024         King's Landing PTE LTD         22 Dec 2020         SGD 845.30         PENDING PAYMENT                                                                                                    | – Statu |
|                                                                                                    | INV10023         King's Landing PTE LTD         24 Oct 2020         SGD 9,000.00         PENDING PAYMENT                                                                                                    | Pend    |
|                                                                                                    | INV10022         CBA PTE LTD         15 Oct 2020         SGD 1,288.00         REJECTED BY<br>CUSTOMER         E                                                                                                    |         |
|                                                                                                    | INV10021         House of dragon         30 Sep 2020         SGD 230.00         PAID           20 Jul 2020         0195:SGUEN200193822C         30 Sep 2020         SGD 230.00         PAID         E                   |         |
|                                                                                                    | INV10020         King's landing         30 Sep 2020         SGD 47,990.00         PENDING APPROVAL           24 Jun 2020         0195:SGUEN55293634P         30 Sep 2020         SGD 47,990.00         PENDING APPROVAL |         |
| [] <del>]}</del> Logout                                                                                        | INV10019         Daenerys Targaryen         24 Sep 2020         SGD 443.00         PENDING PAYMENT           12 Jun 2020         0195:SGUEN201793723I         24 Sep 2020         SGD 443.00         PENDING PAYMENT    |         |

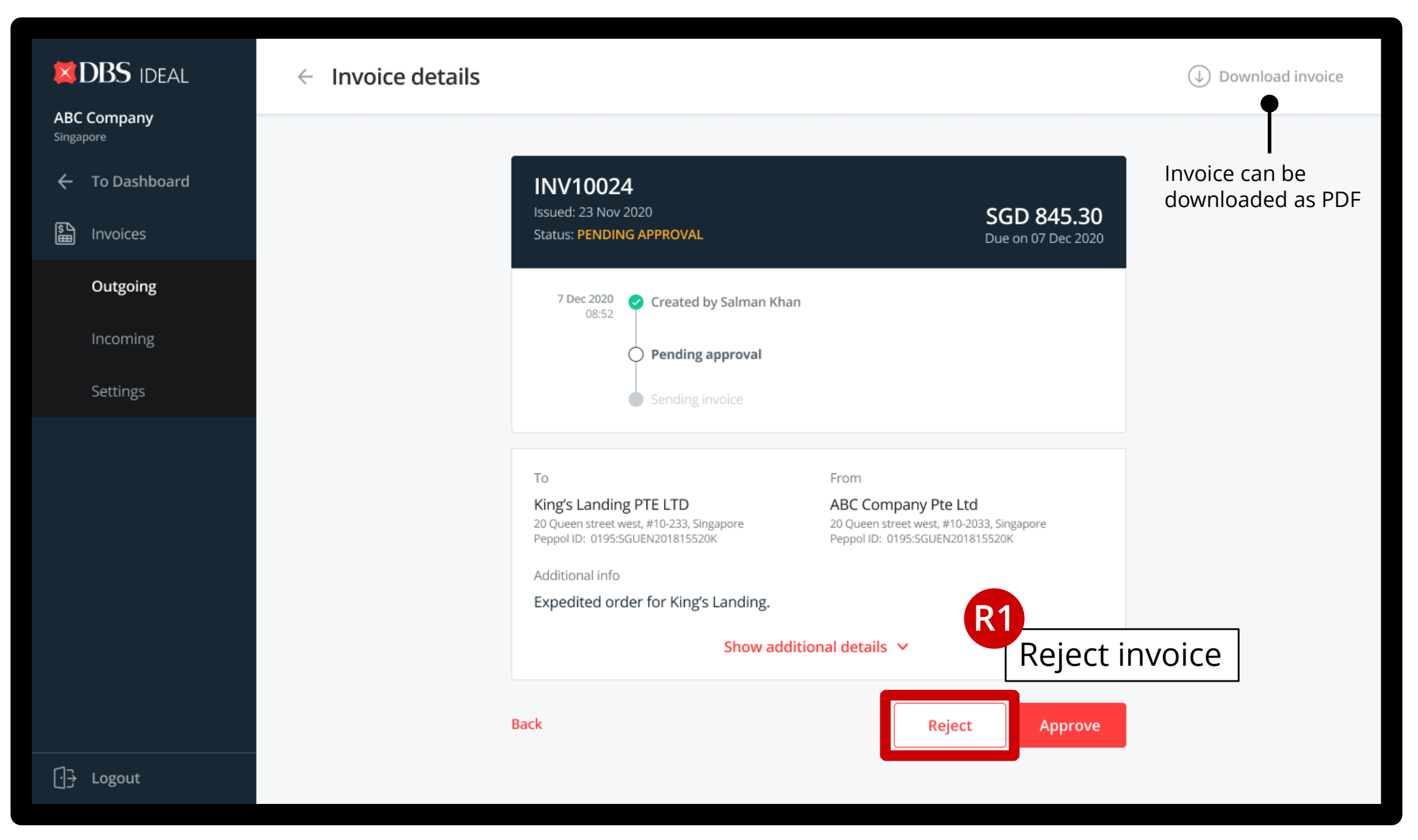

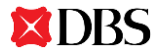

| < Invoice details                   | Download invoice   |
|-------------------------------------|--------------------|
|                                     |                    |
| R2<br>State reason for invoice      | Invoice can be     |
| rejection (optional)                | downloaded as i Di |
|                                     |                    |
| Reject this invoice?                |                    |
| Reason for rejection (optional)     |                    |
| Add your reason here                |                    |
| Cancel Reject invoice K             |                    |
| Expedited order for King's Landing. |                    |
|                                     |                    |
|                                     |                    |
|                                     |                    |

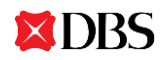

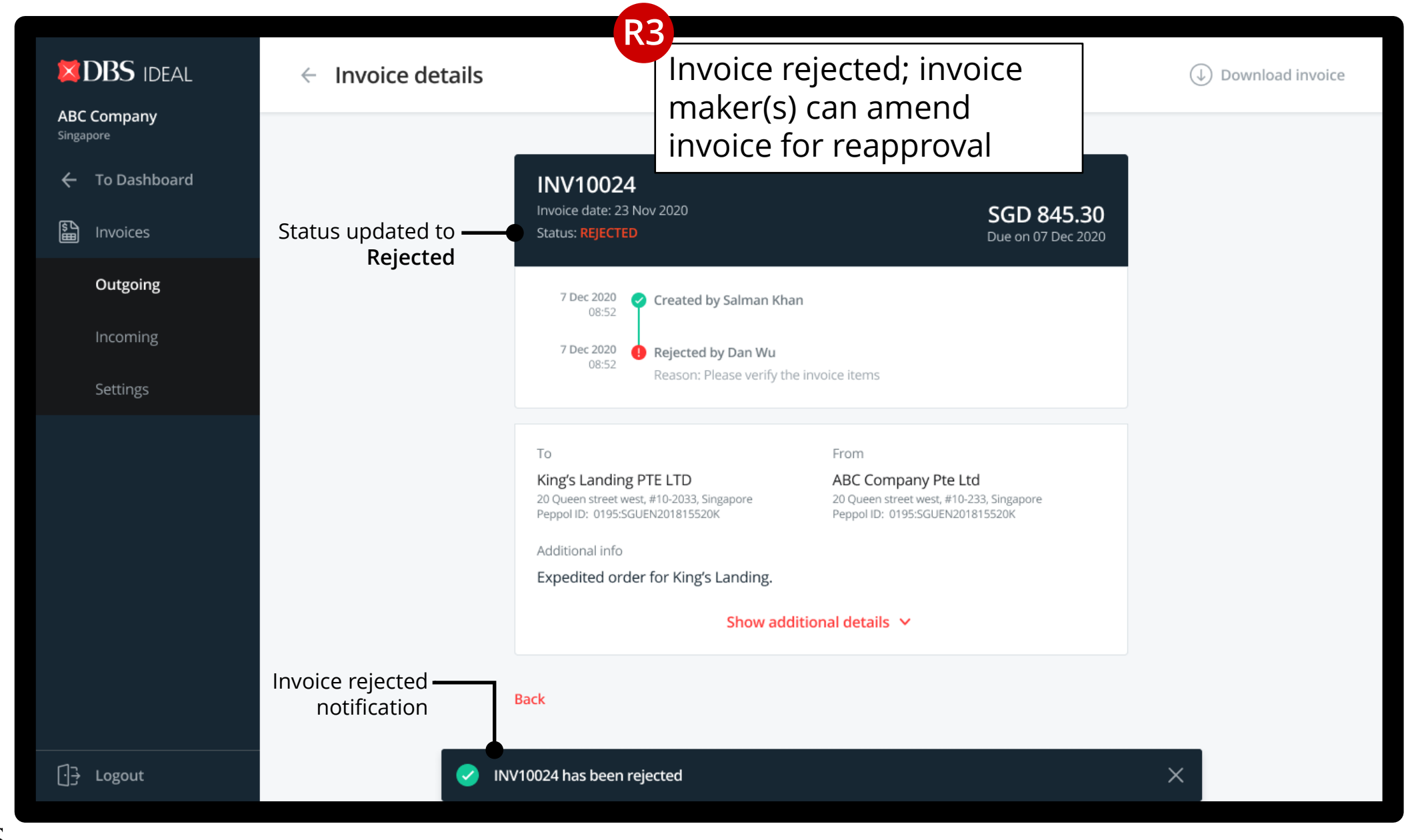

| <ul> <li>➡ DBS IDEAL</li> <li>→ ABC Company<br/>Singapore</li> <li>→ To Dashboard</li> <li>→ Invoices</li> </ul> | Outgoing invoices<br>Invoice status<br>updated on listing<br>New Invoice<br>New redit<br>note                                                                                                    |            |
|----------------------------------------------------------------------------------------------------|----------------------------------------------------------------------------------------------------|------------|
| Outgoing                                                                                                    | All (124) Pending approval (4) Sent (87) Rejected (23)                                                                                                    |            |
| Incoming<br>Settings                                                                                             | Invoice no. and date 💠 Customer / Peppol ID 💠 Due date 💠 Amount 🗘 Status 💠 Actions                                                                                                    |            |
|                                                                                                    | INV10024         King's Landing PTE LTD         22 Dec 2020         SGD 845.30         REJECTED BY APPROVER           23 Nov 2020         0195:SGUEN201812345K         22 Dec 2020         SGD 845.30         REJECTED BY APPROVER | – – Status |
|                                                                                                    | INV10023         King's Landing PTE LTD         24 Oct 2020         SGD 9,000.00         PENDING PAYMENT                                                                                                    | Rejected   |
|                                                                                                    | INV10022         CBA PTE LTD         15 Oct 2020         SGD 1,288.00         REJECTED BY           14 Aug 2020         0195:SGUEN201852340A         15 Oct 2020         SGD 1,288.00         CUSTOMER                             | approve    |
|                                                                                                    | INV10021<br>20 Jul 2020         House of dragon<br>0195:SGUEN200193822C         30 Sep 2020         SGD 230.00         PAID         E                                                                                              |            |
|                                                                                                    | INV10020         King's landing         30 Sep 2020         SGD 47,990.00         PENDING APPROVAL         E                                                                                                    |            |
| <br>[] <del>]</del> Logout                                                                                       | INV10019         Daenerys Targaryen         24 Sep 2020         SGD 443.00         PENDING PAYMENT           12 Jun 2020         0195:SGUEN201793723I         24 Sep 2020         SGD 443.00         PENDING PAYMENT               |            |

**DBS** 

Page 37/53 v0.1 Mar 2021

# **PAYING A BILL**

- Payment Makers: Create a payment for bills you receive by viewing and selecting them at one glance on the incoming bills page'
- 2. Payment Authorisers: Approve payments under the Pay & Transfer tab.
- 3. Invoice statuses are automatically updated when payments are made.
- 4. Pay digitally via PayNow Corporate, FAST, GIRO, or Account Transfer.\*

\* Only local SGD payments

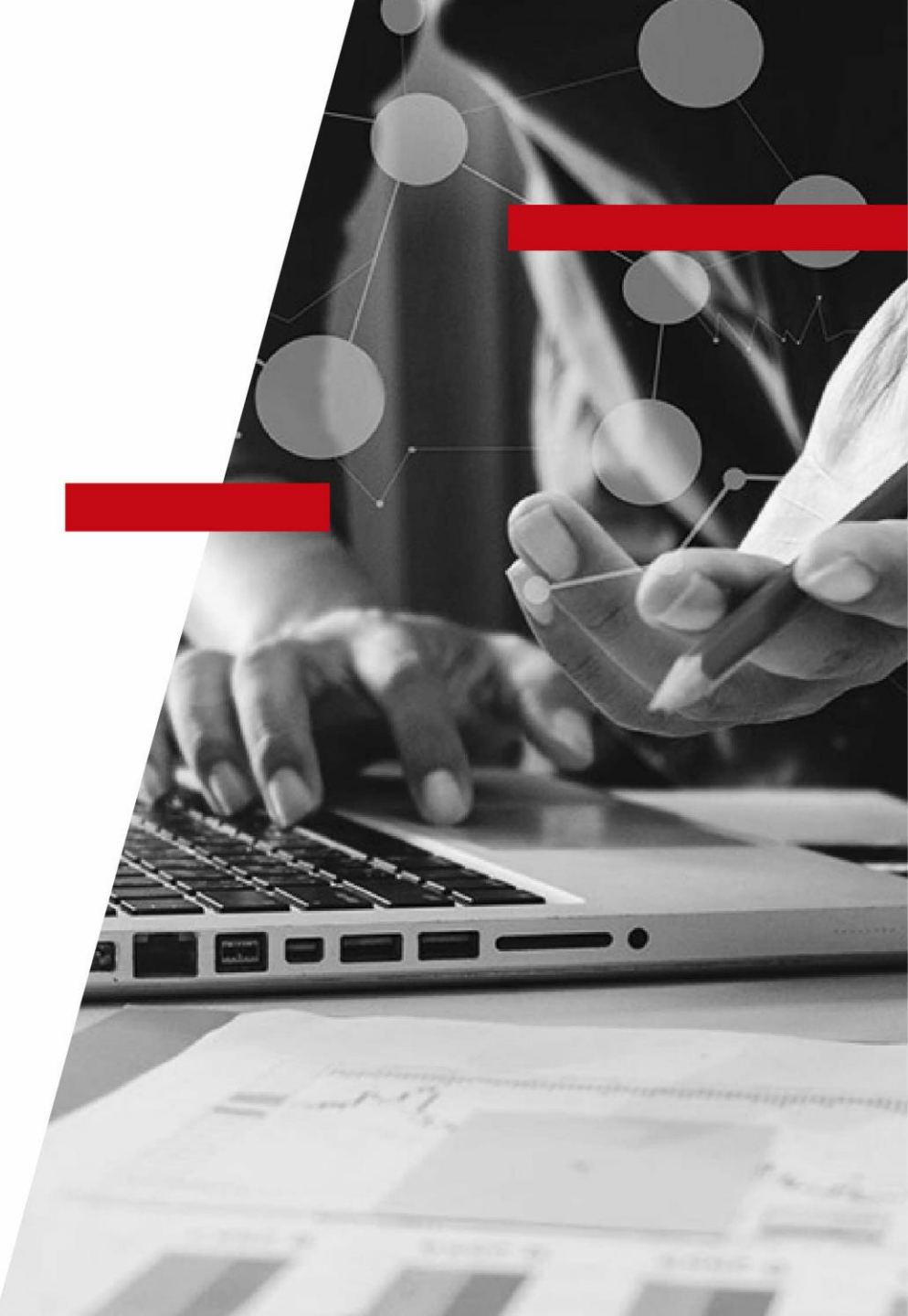

| DBS IDEAL                   | Incoming bil | ls 1                                 |                 |                      |                              |                 |           |
|-----------------------------|--------------|--------------------------------------|-----------------|----------------------|------------------------------|-----------------|-----------|
| ABC Company<br>Singapore    |              | Click d                              | on bill to pay  |                      |                              |                 |           |
| ← To Dashboard              | All Unpaid   | / Partially paid (87) Pendin         | g approval (23) |                      | Q By suppli                  | er / Bill no.   | = Filter  |
| Linvoices                   | Issue date 💲 | Supplier / Bill no.                  | ♣ Paid ♣        | Outstanding 🌲        | Due on                       | Status          | ♦ Actions |
| Outgoing                    | 10 Feb 2021  | King's Landing PTE LTD               | -               | SGD <b>9,000.00</b>  | 10 Feb 2021<br>Due today     | UNPAID          | :         |
| <b>Incoming</b><br>Settings | 10 Feb 2021  | CBA PTE LTD<br>INV#99129312931923    | -               | SGD 1,288.00         | 17 Feb 2021<br>Due in 7 days | UNPAID          | :         |
|                             | 20 Jan 2021  | House of dragon                      | SGD 230.00      | SGD <b>47,990.00</b> | 20 Feb 2021                  | PARTIALLY PAID  | :         |
|                             | 25 Jan 2021  | King's landing<br>INVGHHD28883       | SGD 10.00       | SGD 300.00           | 25 Feb 2021                  | PARTIALLY PAID  | :         |
|                             | 13 Feb 2021  | Daenerys Targaryen<br>INV#Illos99393 | -               | SGD 443.00           | 27 Feb 2021                  | PENDING APPROVA | L E       |
|                             | 10 Feb 2021  | <b>SSS</b><br>INV-239-3929           | SGD 55.00       | -                    | 10 Feb 2021                  | PAID            | :         |
|                             | 08 Feb 2020  | SLLD LLDSO<br>INV-3000-2000-10000    | SGD 4,394.00    | -                    | 08 Feb 2021                  | PAID            | :         |
| [-]-} Logout                | 08 Jan 2020  | Cristiano<br>INVINVINV12931923       | -               | SGD 2,384.00         | 07 Feb 2021                  | REJECTED        | :         |

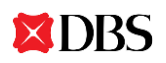

**DBS** 

| DBS IDEAL                | ← Bill details                                                                                                   |                                                                        |                                                                                   | <ul><li>↓ Download bill</li></ul> |
|--------------------------|----------------------------------------------------------------------------------------------------|------------------------------------------------------------------------|-----------------------------------------------------------------------------------|-----------------------------------|
| ABC Company<br>Singapore |                                                                                                    |                                                                        |                                                                                   |                                   |
| ← To Dashboard           | INV100023<br>Invoice date: 10 Feb<br>Status: UNPAID                                                              | 9 2021                                                                 | <b>SGD 9,000.00</b><br>Due on 10 Feb 2021                                         |                                   |
| Outgoing                 | 10 Feb 2021 🕑                                                                                                    | Received                                                               |                                                                                   |                                   |
| Incoming                 | 0                                                                                                    | Unpaid                                                                 |                                                                                   |                                   |
| Settings                 |                                                                                                    |                                                                        |                                                                                   |                                   |
|                          | From<br>ABC Company Pt<br>20 Queen street west, i<br>Peppol ID: 0195:SGUEI<br>Additional info<br>Expedited order | To<br>e Ltd King's<br>#10-233, Singapore 20 Quer<br>N201815520K Peppol | Landing PTE LTD<br>en street west, #10-2033, Singapore<br>D: 0195:SGUEN201815520K |                                   |
|                          |                                                                                                    | Show additional deta                                                   | ils 🗸                                                                             |                                   |
|                          | Back                                                                                                    | Update status                                                          | Reject Pay bill now                                                               | Click on Pay bill                 |
| [-] <del>]</del> Logout  |                                                                                                    |                                                                        |                                                                                   |                                   |
|                          |                                                                                                    |                                                                        |                                                                                   |                                   |

3 v0.1 Mar 2021

| Warrene       Vourre paying for       Payment details from bill (PayNow proxy or lank account)         Incoming       Due 10 Feb 2021       SGD 9,000.00         Curgoing       Due 2021224.5       SGD 100,000.00         Controling       Due 10 Feb 2021       SGD 100,000.00         Controling       Due 10 Feb 2021       SGD 9,000.00         Controling       Due 10 Feb 2021       SGD 9,000.00         Controling       Due 10 Feb 2021       SGD 9,000.00         Controling       Controling       Due 10 Feb 2021       SGD 9,000.00         Controling       Controling       Controling       Due 10 Feb 2021       SGD 0.00         Controling       Controling       Controling       Controling       Controling       Due 10 Feb 2021       SGD 100,000.00         Controling       Controling       Controling       Controling       Controling       Controling       Controling         Controling       Controling       Contro                                                                                                    |                                       | × Pay bill                                                                                                    |                        |
|----------------------------------------------------------------------------------------------------|---------------------------------------|----------------------------------------------------------------------------------------------------|------------------------|
| Outgoing          Business account<br>Logout           SGD 100,000.00           DBS account, the<br>default transfer<br>method will be<br>Account transfer (no<br>fe charge)          Settings          You're sending<br>SGD<br>Outgoing           Pyment detab from your bill           Sfer             Vou're sending<br>SGD<br>SGD<br>SGD<br>SGD<br>SGD 0.50 fee           Snote account           Settings                                                                                                    | Fingapore<br>To Dashboard<br>Invoices | You're paying for       Payment details from bill (PayNow proxy or bank account)         INV100023       Due 10 Feb 2021       SGD 9,000.00 |                        |
| You're sending       9,000.00         SGD       9,000.00 <ul> <li>FAST transfer</li> <li>Instant</li> <li>SGD 0.20 fee</li> </ul> <ul> <li>Fast transfer</li> <li>1-2 business days</li> <li>SGD 0.20 fee</li> </ul> <ul> <li>Fast transfer</li> <li>Instant</li> <li>SGD 0.20 fee</li> <li>SGD 0.20 fee</li> <li>Instant</li> <li>Instant</li> <li>SGD 0.20 fee</li> <li>Instant</li> <li>Instant</li> <li>SGD 0.20 fee</li> <li>Instant</li> <li>Instant</li></ul> | Outgoing<br>Incoming<br>Settings      | Business account<br>029-021234-5<br>King's Landing Pte Ltd<br>201815520K (KING'S LANDING PTE LTD) Payment details from your bill.           |                        |
| <ul> <li>GIRO transfer</li> <li>1-2 business days</li> <li>SGD 0.20 fee</li> <li>Transfer date</li> <li>10/02/2021 (Today)</li> <li>① 10/02/2021 (Today)</li> <li>① 0n due date (10/02/2020)</li> </ul>                                                                                                    |                                       | You're sending<br>SGD<br>9,000.00<br>FAST transfer<br>Instant<br>SGD 0.50 fee                                                               | ay<br>tial<br>e bills) |
| Logout     In/02/2021 (Today)                                                                                                    |                                       | GIRO transfer     1-2 business days     SGD 0.20 fee                                                                                        |                        |
|                                                                                                    | [] <del>] </del> Logout               | 10/02/2021 (Today)     10/02/2020)     On due date (10/02/2020)                                                                             |                        |

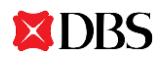

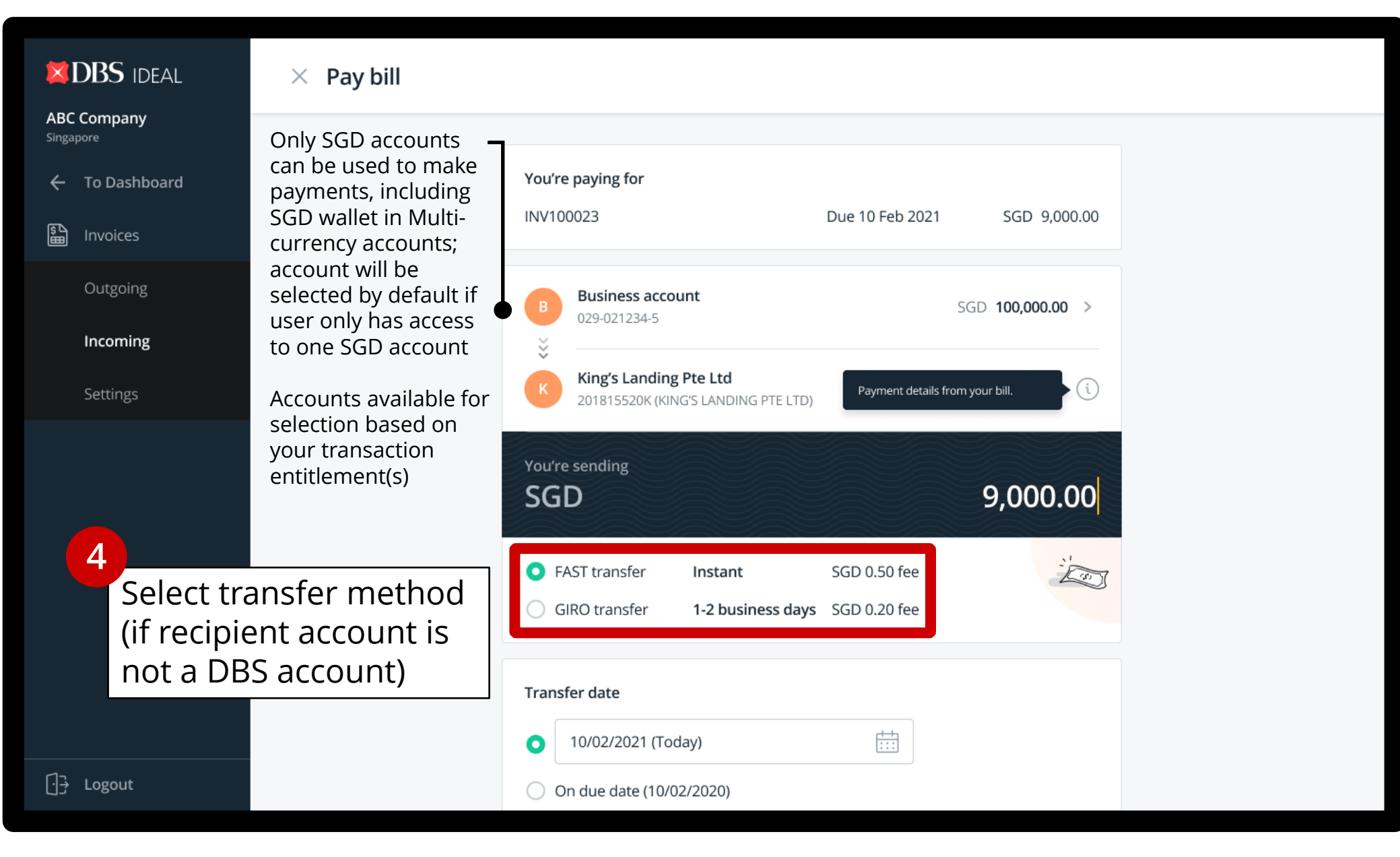

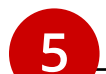

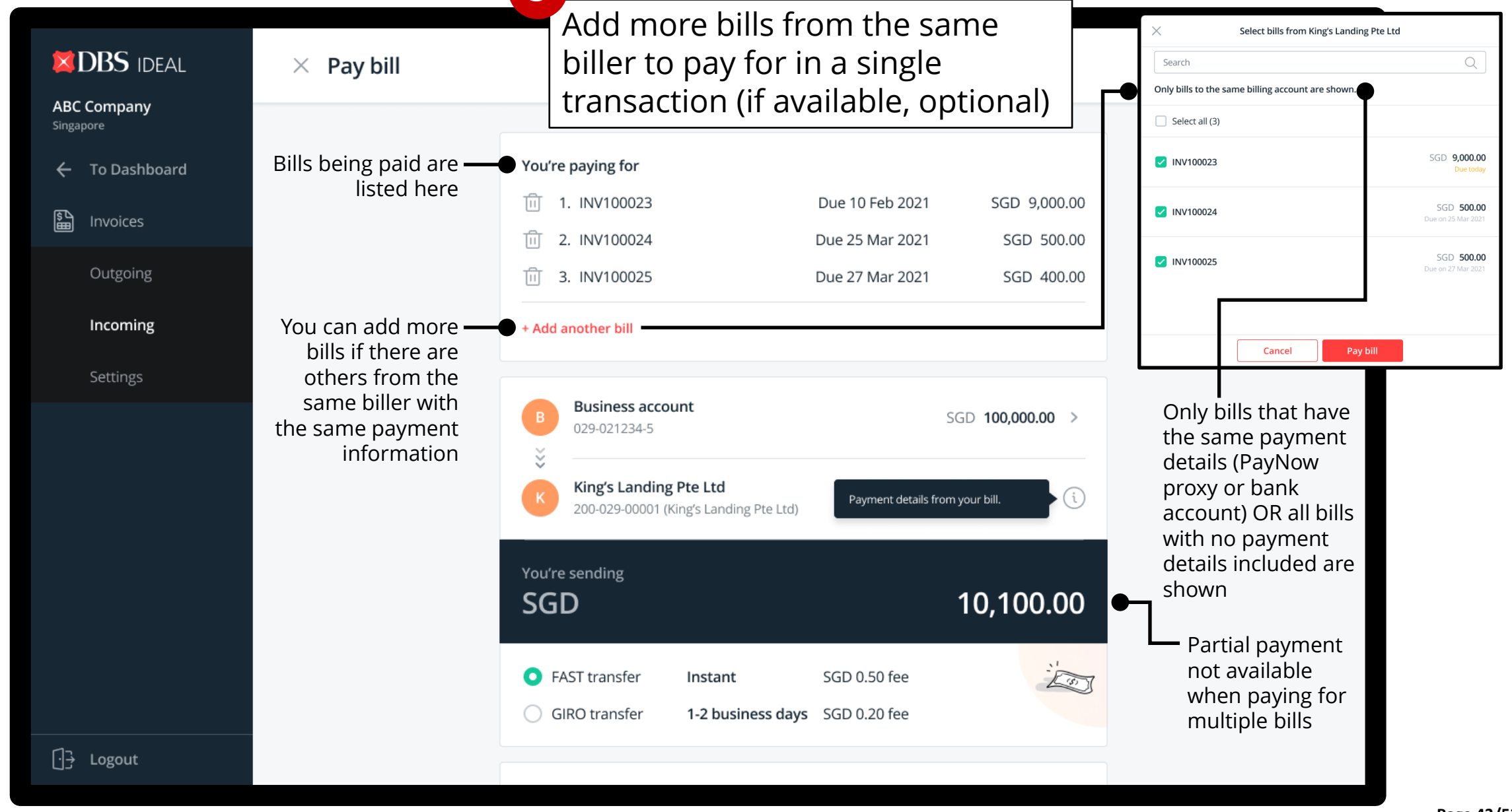

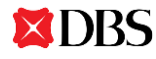

|                                  | imes Pay bill                                 | 6<br>Add payment informa                                                                                                    | tion                |                                                                                         |
|----------------------------------|-----------------------------------------------|----------------------------------------------------------------------------------------------------|---------------------|-----------------------------------------------------------------------------------------|
| To Dashboard                     |                                               | You're paying for<br>INV100023 Due 10 Feb 2021                                                                                                    | SGD 9,000.00        | X Add payment information                                                               |
| Outgoing<br>Incoming<br>Settings | You can enter —                               | + Select account                                                                                                    | ADD PAYMENT DETAILS | Make payment to DBS Bank account Account number Enter account number Other banks PayNow |
|                                  | details if it was not<br>provided in the bill | You're sending         SGD         • FAST transfer       Instant         SGD 0.50 fee         • GIRO transfer         1-2 business days         SGD 0.20 fee | 9,000.00            | Cancel Add                                                                              |
| [] <del>]</del> Logout           |                                               | Transfer date         10/02/2021 (Today)         On due date (10/02/2020)                                                                                    |                     |                                                                                         |

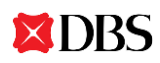

DBS

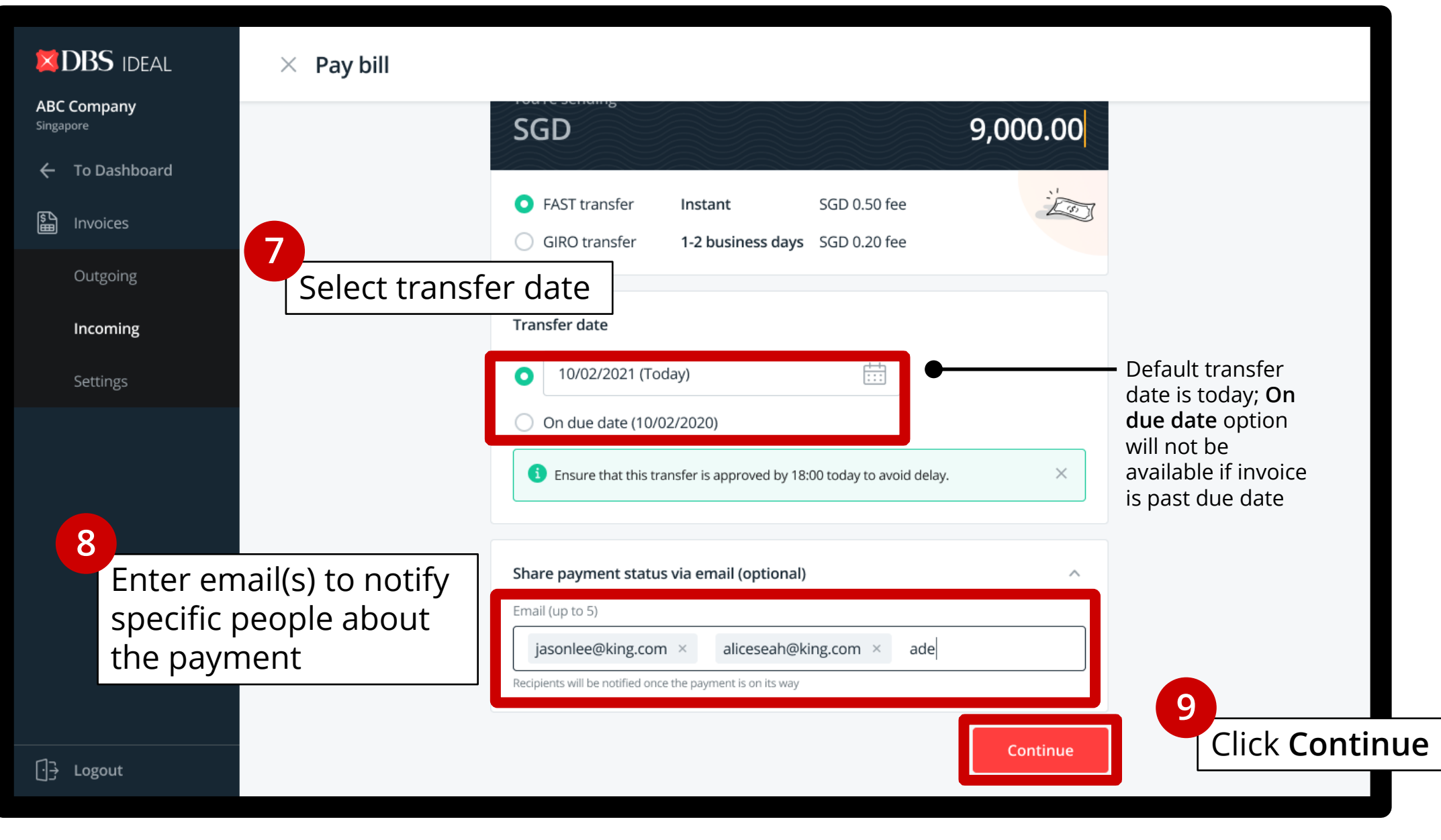

Page 45/53 v0.1 Mar 2021

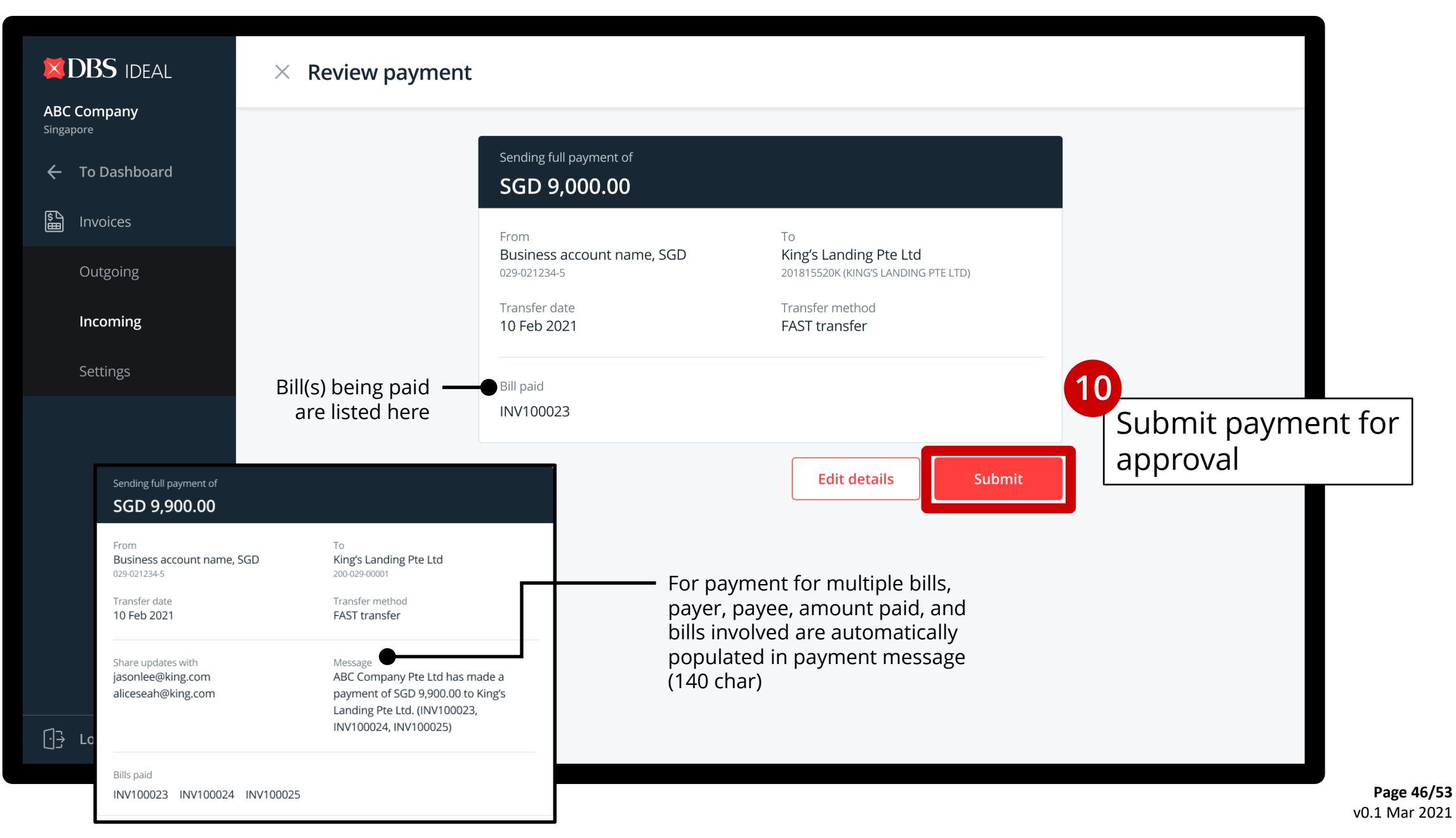

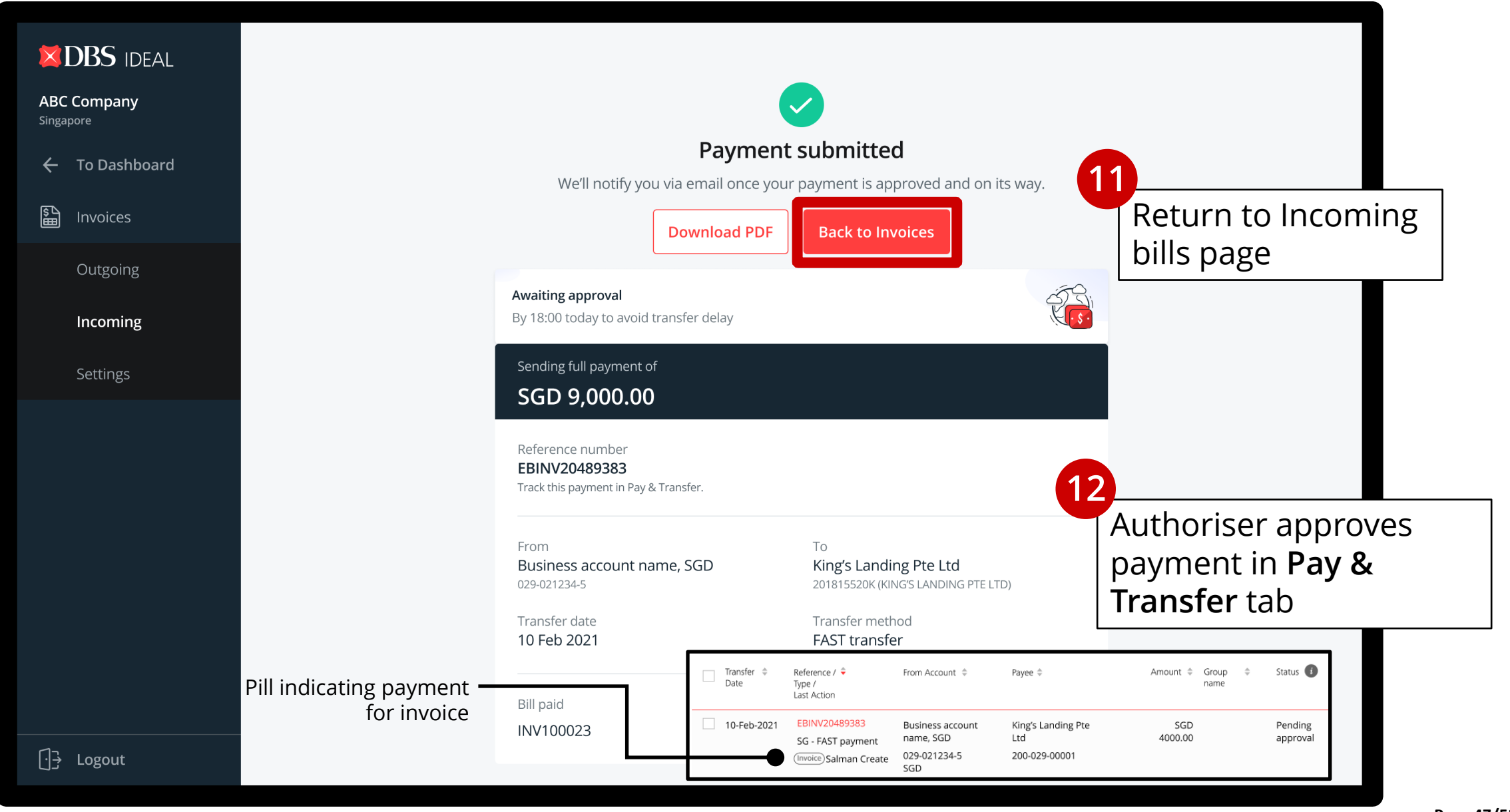

| DBS IDEAL                | Incoming b     | ills                                 | 1                   | 3<br>Bill statu      | s updat                      | ed on listin     | g           |
|--------------------------|----------------|--------------------------------------|---------------------|----------------------|------------------------------|------------------|-------------|
| ABC Company<br>Singapore |                |                                      |                     |                      |                              |                  |             |
| 🔶 To Dashboard           | All Unpa       | id / Partially paid (86) Pendii      | ng approval (23)    |                      | Q By suppl                   | ier / Bill no.   | = Filter    |
| Lnvoices                 | lssue date _ ♦ | Supplier / Bill no.                  | ♦ Paid ♦            | Outstanding 🗘        | Due on                       | Status           | ♣ Actions   |
| Outgoing                 | 10 Feb 2021    | CBA PTE LTD<br>INV#99129312931923    | -                   | SGD <b>1,288.00</b>  | 17 Feb 2021<br>Due in 7 days | UNPAID           | *<br>*<br>* |
| Settings                 | 20 Jan 2021    | House of dragon                      | SGD 230.00          | SGD <b>47,990.00</b> | 20 Feb 2021                  | PARTIALLY PAID   | *<br>*<br>* |
|                          | 25 Jan 2021    | King's landing<br>INVGHHD28883       | SGD 10.00           | SGD 300.00           | 25 Feb 2021                  | PARTIALLY PAID   | :           |
|                          | 13 Feb 2021    | Daenerys Targaryen<br>INV#IIIos99393 | -                   | SGD 443.00           | 27 Feb 2021                  | PENDING APPROVAL | :           |
|                          | 10 Feb 2021    | King's Landing PTE LTD               | SGD <b>9,000.00</b> | -                    | 10 Feb 2021                  | PAID             | :           |
|                          | 10 Feb 2021    | <b>SSS</b><br>INV-239-3929           | SGD 55.00           | -                    | 10 Feb 2021                  | PAID             | *<br>*      |
|                          | 08 Feb 2020    | SLLD LLDSO<br>INV-3000-2000-10000    | SGD 4,394.00        | -                    | 08 Feb 2021                  | PAID             | *<br>*<br>* |
| ⊡ <del>}</del> Logout    | 08 Jan 2020    | Cristiano<br>INVINVINV12931923       | -                   | SGD 2,384.00         | 07 Feb 2021                  | REJECTED         | :           |

 Bill marked as paid once transaction authoriser approves payment in Pay & Transfer tab

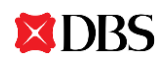

Page 48/53 v0.1 Mar 2021

# INVOICE STATUS UPDATES

- 1. Invoices are reconciled automatically with payments made and received.\*
- 2. Invoice statuses are updated once certain criteria are met.
- 3. You can also manually update the status of your invoices and bills, for example, the date it was paid offline or if it was voided.

\*Invoice reconciliation is only available if your sender/receiver is also a DBS InvoiceNow user

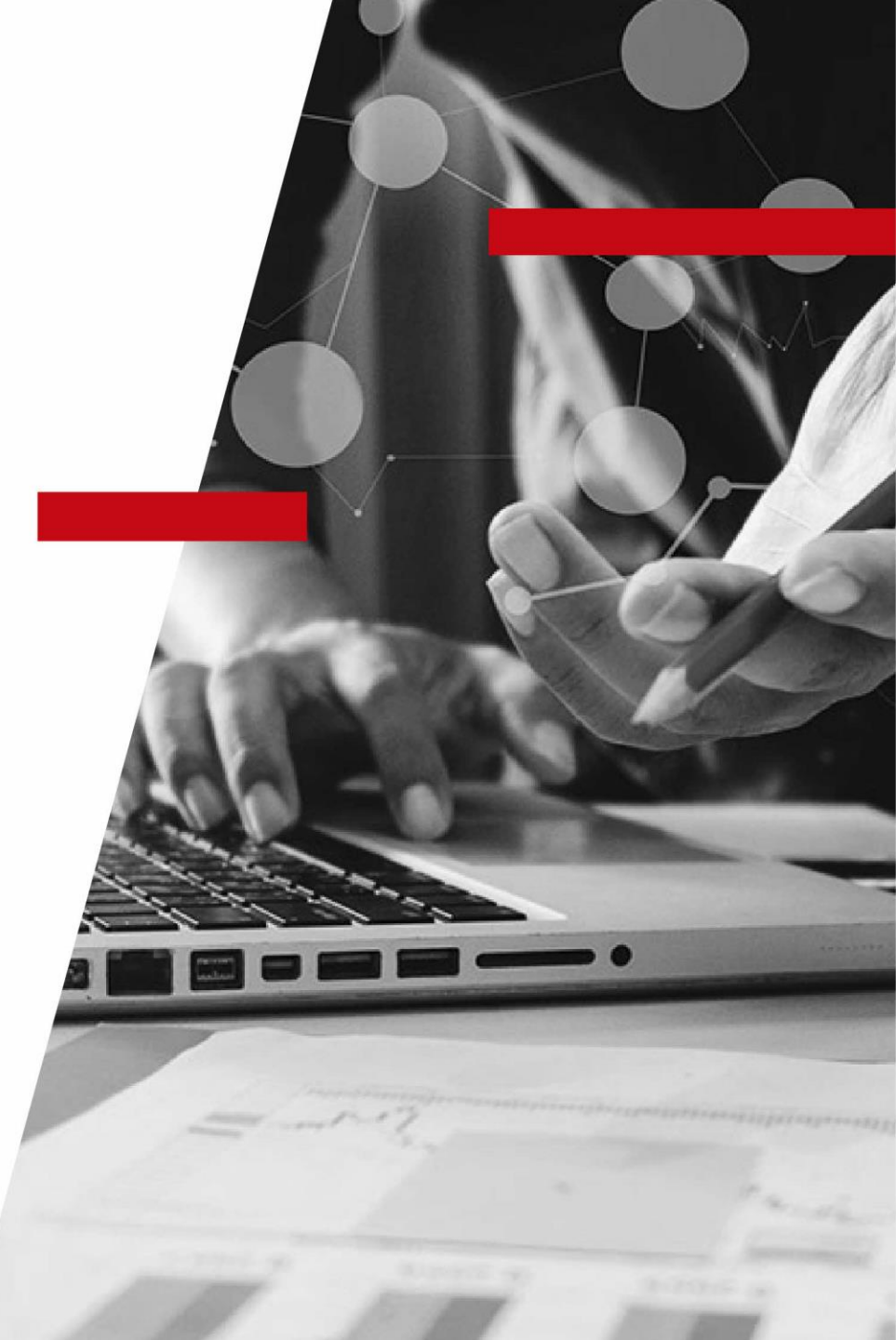

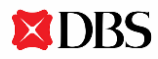

# All outgoing invoice statuses

| Invoice Status          | Definition                                                                           |
|-------------------------|--------------------------------------------------------------------------------------|
| PENDING<br>APPROVAL     | Invoice created and awaiting approval from approver                                  |
| PENDING<br>PAYMENT      | Invoice sent to buyer; awaiting payment                                              |
| REJECTED BY<br>APPROVER | Invoice rejected by approver                                                         |
| PARTIALLY PAID          | Invoice amount partially paid (can be updated manually)                              |
| PAID                    | Invoice amount fully paid (can be updated manually)                                  |
| REJECTED BY<br>CUSTOMER | Invoice rejected by buyer (available only if buyer is also a<br>DBS InvoiceNow user) |
| VOID                    | Invoice voided (can be updated manually)                                             |

# All incoming bill statuses

| Invoice Status      | Definition                                       |
|---------------------|--------------------------------------------------|
| UNPAID              | Bill received; awaiting payment                  |
| PARTIALLY PAID      | Bill partially paid (can be updated manually)    |
| PENDING<br>APPROVAL | Bill payment pending approval from approver      |
| REJECTED            | Bill payment rejected by approver                |
| PAID                | Bill amount fully paid (can be updated manually) |
| VOID                | Bill voided (can be updated manually)            |

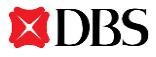

# DBS INVOICENOW GUIDEBOOK | UPDATE INVOICE STATUS

**DBS** 

| DBS IDEAL                  | Outgoing invoices                                                                                                    |                                           |
|----------------------------|----------------------------------------------------------------------------------------------------|-------------------------------------------|
| ABC Company<br>Singapore   |                                                                                                    |                                           |
| 🔶 To Dashboard             |                                                                                                    |                                           |
| 🖺 Invoices                 | note                                                                                                    | 1                                         |
| Outgoing                   | All (124) Pending approval (4) Sent (87) Rejected (23)                                                                             | Click the drop<br>down under              |
| Incoming<br>Settings       | Invoice no. and date 💠 Customer / Peppol ID 💠 Due date 💠                                                                           | the <b>Actions</b><br>menu for an Actions |
|                            | INV10024         King's Landing PTE LTD         22 Dec 2020           23 Nov 2020         0195:SGUEN201812345K         22 Dec 2020 | <sup>sG</sup> invoice                     |
|                            | INV10023         King's Landing PTE LTD         24 Oct 2020           08 Oct 2020         0195:SGUEN201812345K         24 Oct 2020 | SGD 9,000.00 PENDING PAYMENT              |
|                            | INV10022 X Update invoice status View                                                                                              | 288.00 REJECTED BY<br>CUSTOMER            |
| 3                          | INV10021<br>Amount paid (SGD)                                                                                                    | PAID                                      |
| Update invertee the pop-up | Oice status in     Enter paid amount     Send reference (optional)       Enter reference number     Duplice                        | reminder<br>cate invoice                  |
| [] <del>]</del> Logout     | INV10019     Enter comments (optional)     0/1000       12 Jun 2020     Enter comments     Downl                                   | load invoice 443.00 PENDING PAYMENT       |
|                            | Void Cancel Submit                                                                                                    |                                           |

**Page 52/53** v0.1 Mar 2021

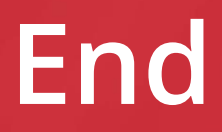

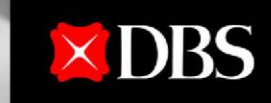

Live more, Bank less